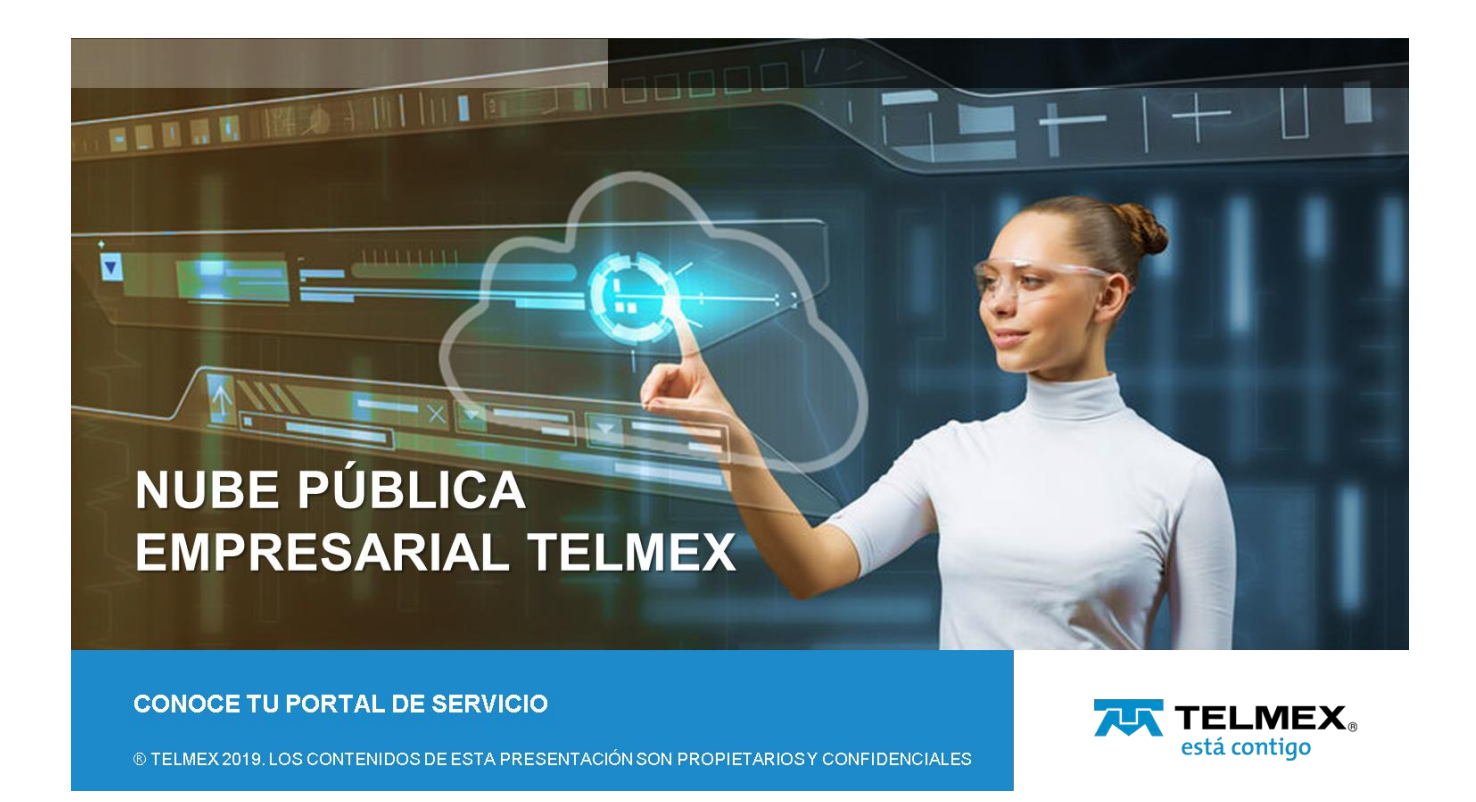

#### **Objetivo:**

El portal web de autoaprovisionamiento de la Nube Pública Empresarial cuenta con una experiencia de usuario basada en la plataforma de virtualización más conocida en el mundo (VMware vCloudDirector).

A través de este manual conocerás a mayor detalle las funciones que le Nube Empresarial Telmex tiene para ti.

#### **IMPORTANTE:**

• El idioma que presenta el portal web del servicio depende de la configuración del navegador web del usuario.

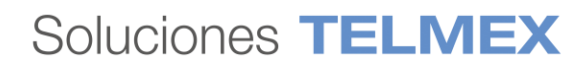

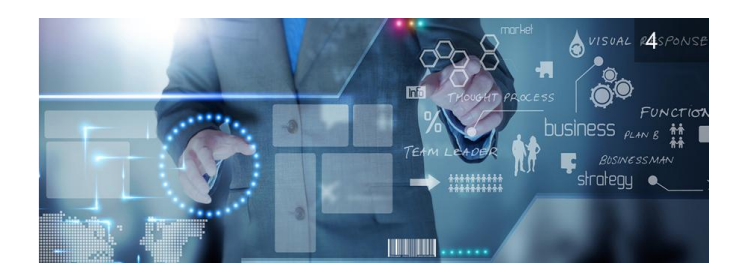

#### A) ACCEDIENDO POR PRIMERA VEZ A TU SERVICIO

1.-Ingresar al portal web de autoaprovisionamiento (vCloud Director).

Una vez contratado tu servicio, llegará a tu cuenta de correo electrónico un correo con la siguiente información:

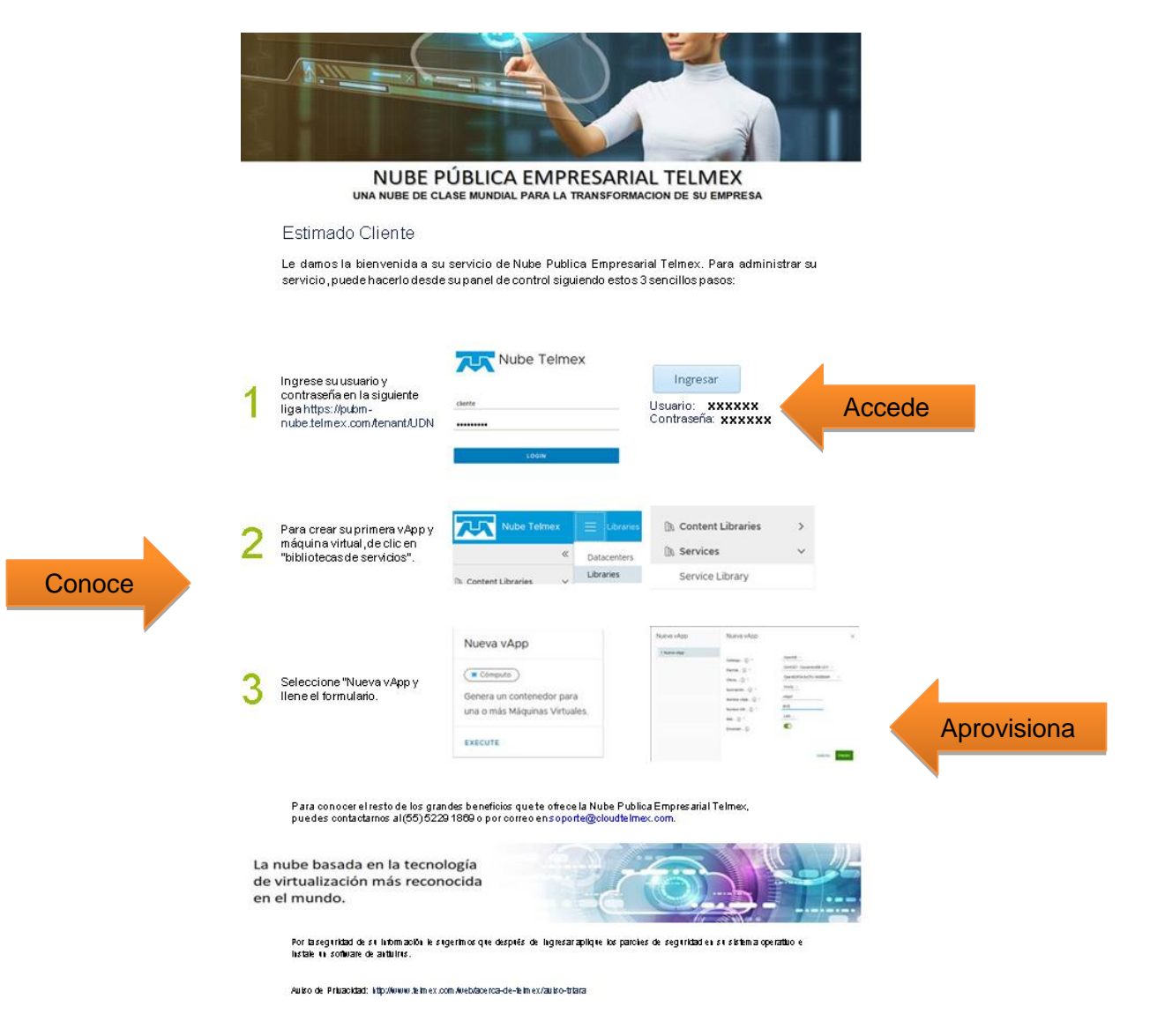

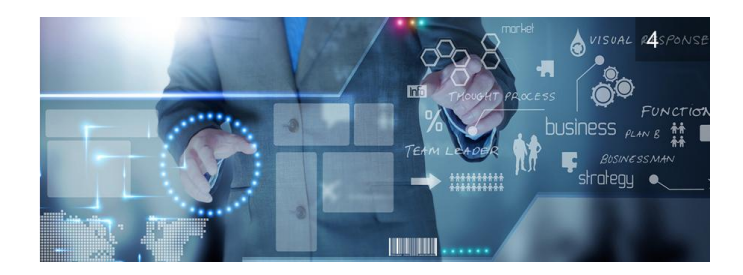

Si no cuentas con estas credenciales, contacta a tu ejecutivo de cuenta o márcanos al 52 (55) 5229 1829.

Para acceder a tu portal únicamente tienes que dar clic en el botón Ingresar y serás direccionado al portal de servicio para iniciar sesión con tus credenciales de usuario.

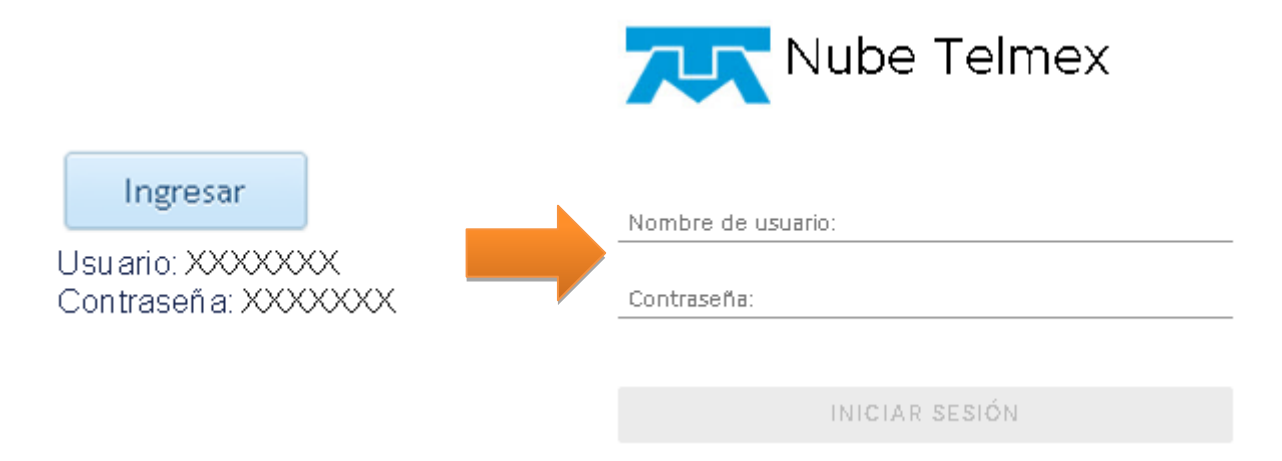

Recuerda que la liga a tu portal es única, ningún cliente de Nube Publica Empresarial de Telmex tiene la misma liga de acceso por lo que deberás conservar este enlace para poder acceder al portal.

Al dar clic en iniciar sesión tendrás acceso al portal web de servicio donde de primera instancia encontrarás como página de inicio la opción de **Centros de datos** o VDC donde podrás encontrar lo siguiente:

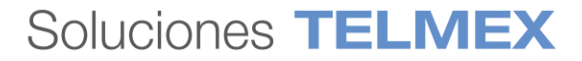

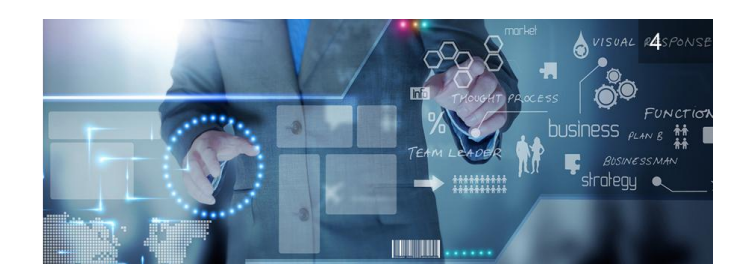

| Menú                                 | principal                                                                                                    | Resumen de reci<br>aprovisionad                                                                                                    | ursos<br>os                                                       | Acceso<br>documentaci<br>avuda de VM                                                                                                    | a<br>ión de<br>Iware                                                                                                    | Nombre de<br>usuario                                                                                                    |
|--------------------------------------|----------------------------------------------------------------------------------------------------|----------------------------------------------------------------------------------------------------|-------------------------------------------------------------------|----------------------------------------------------------------------------------------------------|----------------------------------------------------------------------------------------------------|----------------------------------------------------------------------------------------------------|
| elmex 🛛 📃 Centros                    | de datos                                                                                                    |                                                                                                    |                                                                   |                                                                                                    | Ì                                                                                                    | Q ⑦~ udn.adm<br>Administrade                                                                                                    |
| 1<br>ganizaciones Centros d          | 2<br>de datos virtuales                                                                                                    | VApps en ejecución M                                                                                                    | équinas virtuales en ejecución                                    | CPU utilizada                                                                                                    | ۲ 20 GB<br>Memoria utilizada                                                                                                    | 515 GB<br>Almacenamiento utilizado                                                                                                    |
| atos virtuales                       | Virtual Da                                                                                                    | ata Centers dentro                                                                                                    |                                                                   |                                                                                                    |                                                                                                    |                                                                                                    |
| ø pubm-nube.telmex                   | com                                                                                                    | el servicio                                                                                                    | <ul><li>△ UDN-Analytic</li><li>⊕ UDN, </li></ul>                  | s<br>pubm-nube.telmex.c                                                                                                    | com                                                                                                    |                                                                                                    |
| CPU                                  | Memoria                                                                                                    | Almacenamiento                                                                                                    | Aplicaciones                                                      | CPU                                                                                                    | Memoria                                                                                                    | Almacenamiento                                                                                                    |
| 20 GHz                               | 18 GB                                                                                                    | 463 GB                                                                                                    | 0<br>vApps                                                        | 4 GHz                                                                                                    | 2 GB                                                                                                    | 52 GB                                                                                                    |
| pago por uso<br>asignación ilimitada | pago por uso<br>asignación ilimitada                                                                                                    | pago por uso<br>asignación ilimitada                                                                                                    | Máquinas virtuales<br>en ejecución                                | pago por uso<br>asignación ilimitada                                                                                                    | pago por uso<br>asignación ilimitada                                                                                                    | pago por uso<br>asignación ilimitada                                                                                                    |
|                                      |                                                                                                    | Ţ Estado                                                                                                    | Tipo T Iniciad                                                    | or y Hora de inicio                                                                                                    | ↓ Hora de finalización                                                                                                    | Espacio de nombres del servici                                                                                                    |
|                                      |                                                                                                    |                                                                                                    | Log                                                               | g de tareas en e                                                                                                    | jecución                                                                                                    |                                                                                                    |
|                                      | Menú<br>elmex Ecentros o<br>elmex Centros o<br>atos virtuales<br>© pubm-nube.telmex<br>CPU<br>20 GHz<br>pago por uso<br>asignación ilimitada | Menú principal     elmex      entros de datos    anizaciones    Centros de datos virtuales    atos virtuales       virtual De       o pubm-nube.telmex.com       CPU          Puipo por uso     asignación limitada | Menú principal       Resumen de recta aprovisionado         elmex | Menú principal Resumen de recursos<br>aprovisionados     emex Centros de datos     Image: Centros de datos     Image: Centros     Image: Centros     Image: Centros     Image: Centros     Image: Centros     Image: Centros     Image: Centr | Menú principal       Resumen de recursos<br>aprovisionados       Acceso a<br>documentaci<br>ayuda de VM         elmex       Centros de datos       Image: Centros de datos       Image: Centros de datos         Image: Centros de datos       Image: Centros de datos       Image: Centros de datos       Image: Centros de datos         Image: Centros de datos       Image: Centros de datos       Image: Centros de datos       Image: Centros de datos       Image: Centros de datos         Image: Centros de datos virtuales       Centros de datos virtuales       Image: Centros de datos       Image: Centros de datos       Image: Centros de datos         Intos virtuales       Centros de datos virtuales       Virtual Data Centers dentro<br>del servicio       Image: Centros de datos       Image: Centros de datos         Intos virtuales       Virtual Data Centers dentro<br>del servicio       Image: Centros de datos       Image: Centros de datos       Image: Centros de datos         Intos virtuales       Memoria       Almacenamiento<br>asignación limitada       Image: Centros de datos       Image: Centros de datos         Integra por uso<br>asignación limitada       pago por uso<br>asignación limitada       Image: Centros de datos       Image: Centros de datos         Integra por uso<br>asignación limitada       asignación limitada       Image: Centros de datos       Image: Centros de datos         Integra por uso<br>asignación limitada       asignación limitada <td>Menú principal       Resumen de recursos<br/>aprovisionados       Acceso a<br/>documentación de<br/>ayuda de VMware         elnex       Centros de datos       Image: Centros de datos       Image: Centr</td> | Menú principal       Resumen de recursos<br>aprovisionados       Acceso a<br>documentación de<br>ayuda de VMware         elnex       Centros de datos       Image: Centros de datos       Image: Centr |

2.-Desde el menú principal de Centro de Datos, selecciona la opción deseada.

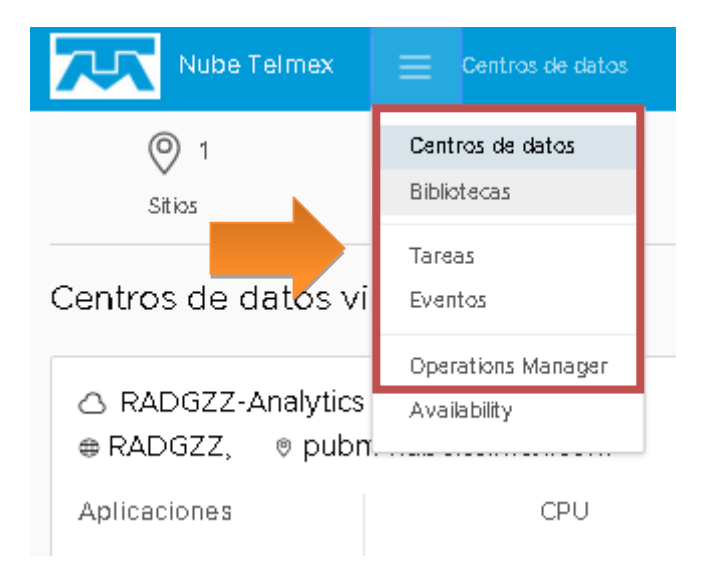

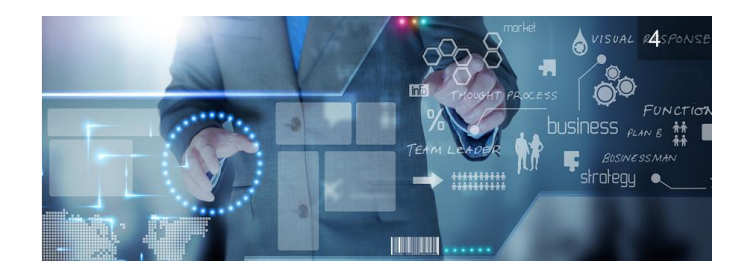

**Opción Bibliotecas:** 

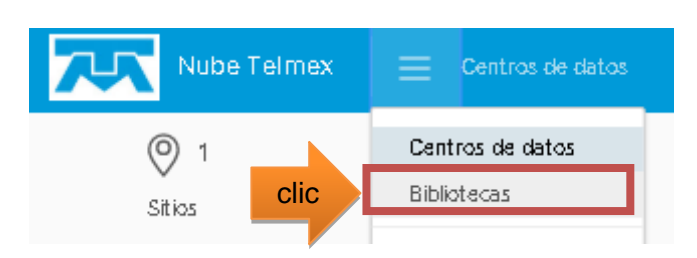

Al seleccionar la opción de Biblioteca de servicios tendrás acceso a las opciones de autoaprovisionamiento ágil que tenemos para ti, las cuales tienen la función de agilizar el aprovisionamiento de tus recursos de cómputo y red de forma fácil.

| Nube Telmex                                                                                   | Bibliotecas                                                                                                    |                                                                                                    |                                                                                                    | Q ⑦ ~ ustore.admin,<br>Administrador |
|-----------------------------------------------------------------------------------------------|----------------------------------------------------------------------------------------------------|----------------------------------------------------------------------------------------------------|----------------------------------------------------------------------------------------------------|--------------------------------------|
| ≪<br>                                                                                         | Biblioteca de servicios<br>Buscar Mostrando actualme                                                                       | nte: Todos los resultados                                                                               |                                                                                                    |                                      |
| Plantillas de vApp<br>Medios y otros<br>Catálogos<br>D Servicios ~<br>Biblioteca de servicios | Cambio de Oferta<br>© Cômputo<br>Modifica el tamaño de tu MV o Cambia su<br>Familia. SU MV DEBE ESTAR APAGADA.<br>EJECUTAR | Eliminar Usuario<br>© Gestión<br>Eliminar un usuario existente dentro de su<br>organización<br>EJECUTAR | Modificar EDGE<br>( Red Virtual)<br>Modifique los parámetros de configuración<br>de su servicio EDGE<br>EJECUTAR | Nueva MV                             |
|                                                                                               | Nueva vApp<br>C Cômputo<br>Genera un contenedor para una o más<br>Máquinas Virtuales.<br>EJEQUTAR<br>DÁGINA ANTEDIOR       | Nuevo EDGE  Red Vitual  Genera un entorno de red completamente nuevo dentro de su servicio.  EJECUTAR   | Nuevo Usuario<br>Bastón<br>Genera un nuevo usuario en tu<br>Organización.<br>EJECUTAR                            | PÁGINA SIGUENTE                      |

Dentro de Bibliotecas de servicios, podrás encontrar siete (7) opciones de autoaprovisionamiento ágil:

- Cambio de Oferta: Esta opción te permite Modificar el tamaño de tu MV o Cambia su tipo de Familia (MV de Propósito General, MV Optimizada en Procesamiento o MV Optimizada en Memoria RAM), para mayor información consulte la guía de usuario de Cambiar oferta en el link <u>https://telmex.com/web/asistencia/nube-publica-empresarialtelmex</u>.
- 2. Eliminar Usuario: Esta opción te permite eliminar un usuario existente dentro de su organización creado bajo los permisos creados en la opción Nuevo Usuario, para mayor información consulte la guía de usuario de Nuevo permiso en el link <a href="https://telmex.com/web/asistencia/nube-publica-empresarial-telmex">https://telmex.com/web/asistencia/nube-publica-empresarial-telmex</a>.

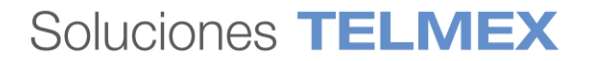

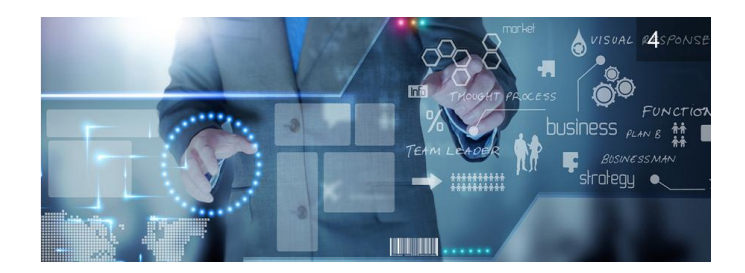

- 3. Modificar EDGE: Esta opción te permite crecer el tamaño de tu servicio de red EDGE, para mayor información consulte la guía de usuario de Nuevo servicio EDGE en el link <a href="https://telmex.com/web/asistencia/nube-publica-empresarial-telmex">https://telmex.com/web/asistencia/nube-publica-empresarial-telmex</a>.
- 4. Nueva MV: Esta opción te permite generar una Máquina Virtual nueva dentro de una vAPP existente, a través de esta opción puedes seleccionar y aprovisionar plantillas de Máquinas Virtuales ya predefinidas listas para ser utilizadas sin la necesidad de configurar o prepara scripts de instalación, para mayor información consulte la guía de usuario de Crear máquina virtual e ingresar por consola en el link <a href="https://telmex.com/web/asistencia/nube-publica-empresarial-telmex">https://telmex.com/web/asistencia/nube-publica-empresarial-telmex</a>.
- 5. Nueva vApp: Esta opción te permite generar un contenedor o vAPP para una o más Máquinas Virtuales, para mayor información consulte la guía de usuario de Crear vApp en el link <u>https://telmex.com/web/asistencia/nube-publica-empresarial-telmex</u>.
- Nuevo EDGE: Esta opción te permite generar un entorno de red completamente nuevo dentro de su servicio, para mayor información consulte la guía de usuario de Nuevo Servicio EDGE en el link <u>https://telmex.com/web/asistencia/nube-publica-empresarial-telmex</u>.
- 7. Nuevo Usuario: Esta opción te permite generar un nuevo usuario dentro de tu organización creado bajo los permisos de Administrador, Monitor, Auditor, para mayor información consulte la guía de usuario de Nuevo permiso en el link <a href="https://telmex.com/web/asistencia/nube-publica-empresarial-telmex">https://telmex.com/web/asistencia/nube-publica-empresarial-telmex</a>.

#### Tareas:

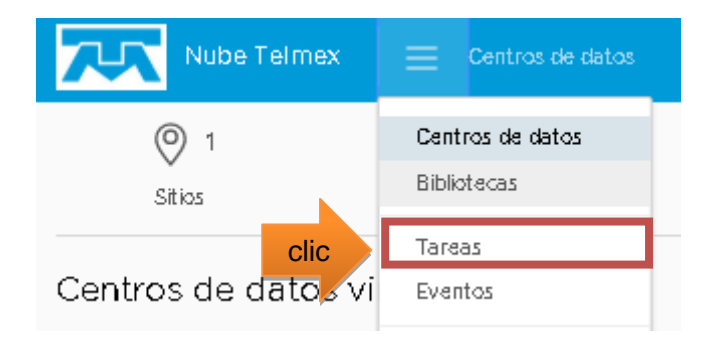

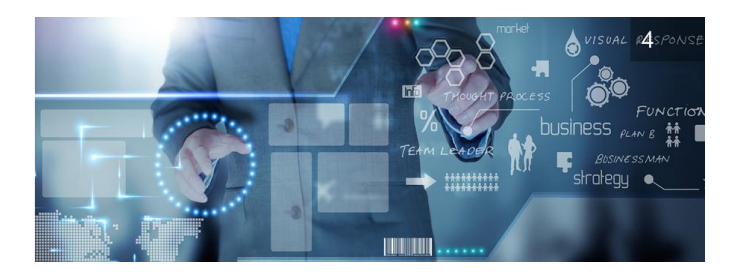

Al dar clic en la opción Tareas, el servicio te Muestra la lista de actividades realizadas y el estado en que se encuentran.

| 7  | Nube Telmex 🛛 🗮 Tareas                                                          |   |            |      |   |             |                          |                          | Q @~                        |
|----|---------------------------------------------------------------------------------|---|------------|------|---|-------------|--------------------------|--------------------------|-----------------------------|
| Τá | areas                                                                           |   |            |      |   |             |                          |                          |                             |
|    |                                                                                 |   |            |      |   |             |                          |                          |                             |
|    | Tarea                                                                           | т | Estado 🛛 🕆 | Tipo | т | Iniciador v | Hora de inicio 4         | Hora de finalización     | Espacio de nombres del serv |
| C  | Updated metadata for Virtual Machine Web1(0d7ac9a1-8ba7-4233-9d49-0766180bd74c) |   | ⊘ Correcto | vm   |   | 온 system    | 31/01/2020 09:58:07 a.m. | 31/01/2020 09:58:09 a.m. | com.vmware.vcloud           |
| C  | Updated Virtual Machine Web1(0d7ac9a1-8ba7-4233-9d49-0766180bd74c)              |   | ⊘ Correcto | vm   |   | 은 system    | 31/01/2020 09:58:01 a.m. | 31/01/2020 09:58:04 a.m. | com.vmware.vcloud           |
| C  | Updated Virtual Machine Web1(0d7ac9a1-8ba7-4233-9d49-0766180bd74c)              |   | ⊘ Correcto | vm   |   | 은 system    | 31/01/2020 09:56:56 a.m. | 31/01/2020 09:57:56 a.m. | com.vmware.vcloud           |

#### **Eventos:**

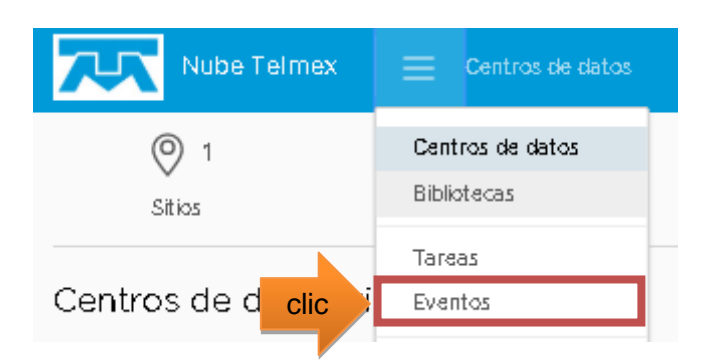

Al dar clic en la opción Eventos: el servicio Muestra la lista de acciones ejecutadas, el estado en que finalizaron su fecha de ejecución el usuario que ejecuto la acción.

|               | Nube Telmex 📃 Eventos                                  |   |            |   |      |                         |           |                         |             |   |                          |   | Q ?~                     |
|---------------|--------------------------------------------------------|---|------------|---|------|-------------------------|-----------|-------------------------|-------------|---|--------------------------|---|--------------------------|
| Eventos       |                                                        |   |            |   |      |                         |           |                         |             |   |                          |   |                          |
|               |                                                        |   |            |   |      |                         |           |                         |             |   |                          |   |                          |
| Descripción   |                                                        | Τ | Estado     | Τ | Тіро | $\overline{\mathbf{v}}$ | Destino   | $\overline{\mathbf{T}}$ | Propietario | Ψ | Ocurrió a las            | Ŷ | Espacio de nombres del s |
| User 'udn.adi | dmin' (7c65f7c9-b516-4264-8f79-4552dbb09ce8) authorize |   | ⊘ Correcto |   | user |                         | udn.admin |                         | 온 udn.admin |   | 11/03/2020 01:10:49 p.m. |   | com.vmware.vcloud        |
| User 'udn.adi | dmin' (7c65f7c9-b516-4264-8f79-4552dbb09ce8) login     |   | ⊘ Correcto |   | user |                         | udn.admin |                         | 온 udn.admin |   | 11/03/2020 01:10:48 p.m. |   | com.vmware.vcloud        |

#### **Operations Manager:**

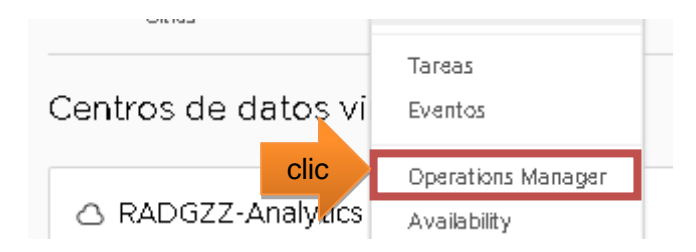

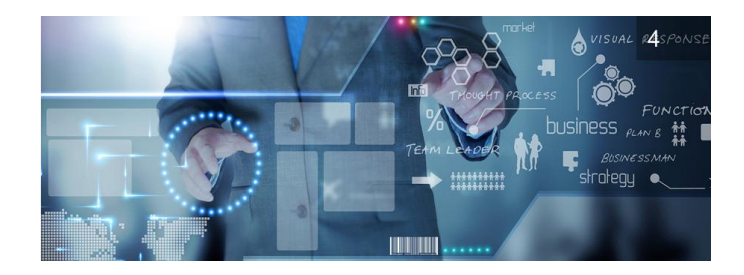

La opción de Operations Manager: Te proporciona acceso al dashboard de los consumos de tu servicio, esta opción te permite conocer el detalle del comportamiento de tus recursos aprovisionados en tiempo real y cuenta con tres módulos.

| 7           | Nube Telmex                          |  |
|-------------|--------------------------------------|--|
| ><br>><br>> | Dashboards<br>Monitoring<br>Metering |  |

1. Tablero de control (Dashboards)

| clic Da | shboards              |
|---------|-----------------------|
|         | Organization Overview |
|         | Organization VDC      |
|         | vApps                 |
|         | Virtual Machines      |
|         | Metric Selector       |
| > Mo    | nitoring              |
| > Me    | tering                |

• Al dar clic en Vista general de tu Organización (Organization Overview), Esta opción te proporciona acceso a una visión general de tu organización y los recursos aprovisionados dentro de ella.

| Dashboards |                       |  |  |  |  |  |  |  |
|------------|-----------------------|--|--|--|--|--|--|--|
| clic       | Organization Overview |  |  |  |  |  |  |  |
|            | Organization VDC      |  |  |  |  |  |  |  |
|            | vApps                 |  |  |  |  |  |  |  |
|            | Virtual Machines      |  |  |  |  |  |  |  |
|            | Metric Selector       |  |  |  |  |  |  |  |
| > Mo       | > Monitoring          |  |  |  |  |  |  |  |
| Metering   |                       |  |  |  |  |  |  |  |

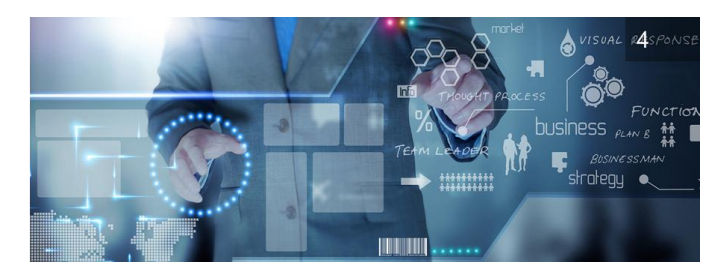

| UDN Organization Summary  |                      |                       |             |                     |                   |
|---------------------------|----------------------|-----------------------|-------------|---------------------|-------------------|
| 2                         | 2                    | 3                     |             | 2                   | 0                 |
| ORGANIZATION VDCS         | vApps                | VIRTUAL MACHINES      | RUNNI       | NG VIRTUAL MACHINES | TOTAL COST        |
| Capacity Overview         |                      |                       |             |                     |                   |
| ()) CPU                   |                      | <b>严MEMORY</b>        |             | STORAGE             |                   |
| Lised (8 GHz)             |                      | Lised (4 G            | e)          | Use                 | sd (156 GP)       |
|                           |                      |                       | ->          |                     |                   |
| System Status             |                      |                       |             |                     |                   |
| OCritical 1Immediate      | OWarning             |                       |             |                     |                   |
| Criticality               | T A lert Definition  |                       | Object Name | T Object Ty         | rpe               |
|                           | La vApp está descone | ectada                | WebApp      | vApp                |                   |
|                           |                      |                       |             |                     |                   |
|                           |                      |                       |             |                     | 1 - 1 of 1 Alerts |
| vApps Utilization Summary |                      |                       |             |                     |                   |
| Top 5 VApps By Compute -  | (VCPU)               | Top 5 VApps By Memory | ,           | Top 5 VApps By Sto  | orage             |
| 4                         | 2                    | 4 08                  | 2 68        | 100 09              | 50 CB             |
| Radtest1                  | WebApp               | Radtest1              | Web.App     | Radtest1            | Web App           |
| VIEW ALL                  |                      | VIC VV ALL            |             | VIEW ALL            |                   |

• Listado de Organizaciones VCD, te permite acceder a los VDC disponibles dentro de tu suscripción, también puedes conocer más detalles de tu VDC al dar clic sobre alguno de ellos.

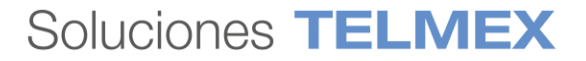

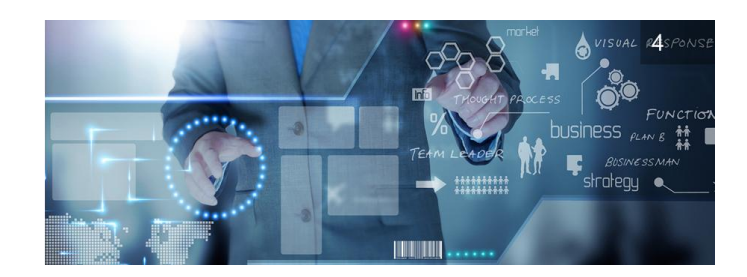

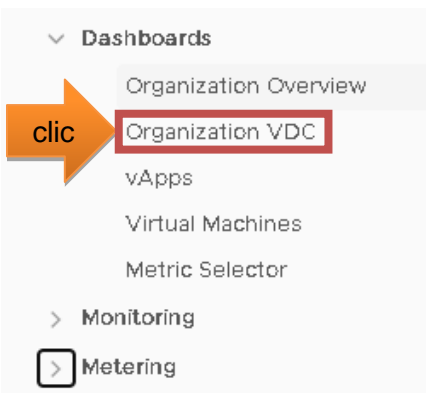

| st of Organizati   | on VDCs            |                     |               | -   | UDN-VDC Organ  | ization '  | VDC Summary   |                  |               |
|--------------------|--------------------|---------------------|---------------|-----|----------------|------------|---------------|------------------|---------------|
| Organization VDC T | Allocation Model T | Number of vApps 🛛 🔻 | Number of ¥Ms |     |                | 4<br>vApps |               | virtual 1        | D<br>MACHINES |
| UDN-Analytics      | Pay-As-You-Go      | 0                   | 0             |     |                |            |               |                  |               |
| UDN-VDC            | Pay-As-You-Go      | 2                   | 3             |     | Capacity Overv | iew        |               |                  |               |
|                    |                    |                     |               |     | () CPU         |            |               |                  | TEMEMORY      |
|                    |                    |                     | С             | lic |                |            | Used (20 GHz) |                  |               |
|                    |                    |                     |               |     | List of vApps  |            |               |                  |               |
|                    |                    |                     |               |     | vApp           | Ŧ          | VCPU          | Memory Allocated | Stora         |
|                    |                    |                     |               |     | Redtest1       |            | 2             | 2 GR             | 50.6          |

• Listado de vApps, te permite acceder a las vApps disponibles dentro de tu suscripción, también puedes conocer más detalles de tu vApps al dar clic sobre algunas de ellas.

| ∨ Da     | <ul> <li>Dashboards</li> </ul> |  |  |  |  |  |  |  |  |
|----------|--------------------------------|--|--|--|--|--|--|--|--|
|          | Organization Overview          |  |  |  |  |  |  |  |  |
|          | Organization VDC               |  |  |  |  |  |  |  |  |
| clic     | vApps                          |  |  |  |  |  |  |  |  |
|          | Virtual Machines               |  |  |  |  |  |  |  |  |
|          | Metric Selector                |  |  |  |  |  |  |  |  |
| > Mo     | > Monitoring                   |  |  |  |  |  |  |  |  |
| Metering |                                |  |  |  |  |  |  |  |  |

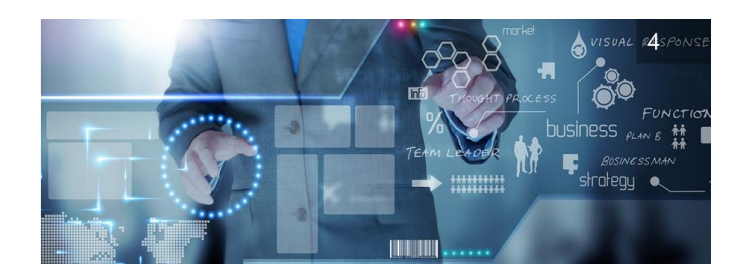

| List of vApps                                    |     | PruebaBaaS VApp Summary  |   |                       |                   |                   |
|--------------------------------------------------|-----|--------------------------|---|-----------------------|-------------------|-------------------|
|                                                  |     | STATUS                   |   | 2<br>VIRTUAL MACHINES | 4<br>VCPU         | 8 GB              |
| vApp T                                           |     |                          |   |                       |                   |                   |
| Radtest1                                         |     | List of Virtual Machines |   |                       |                   |                   |
| • vm-test01-54405105-460f-4591-99e3-a15a9534fd7a | lic |                          |   |                       |                   |                   |
| WebApp                                           |     | Virtual Machine          | т | VCPU                  | Memory Allocation | Storage Allocated |
|                                                  |     | PruebaBaaS               |   | 2                     | 4 GB              | 50 GB             |
|                                                  |     | PruebaBaaSWin            |   | 2                     | 4 GB              | 147.66 GB         |
| PruebaBaaS                                       |     | BaaSRH2-rOV2             |   | 2                     | 4 GB              | 147.66 GB         |

• Listado de Máquinas Virtuales, te permite acceder a las Máquinas Virtuales disponibles dentro de tu suscripción, también puedes conocer más detalles del comportamiento de tus Máquinas Virtuales al dar clic sobre algunas de ellas.

|                          | <ul> <li>Dashboards</li> </ul> |                        |                |                      |
|--------------------------|--------------------------------|------------------------|----------------|----------------------|
|                          | Organization                   | n Overview             |                |                      |
|                          | Organization                   | n VDC                  |                |                      |
|                          | vApps                          |                        |                |                      |
|                          | clic Virtual Macr              | nnes                   |                |                      |
|                          | Metric Selec                   | tor                    |                |                      |
|                          | > Monitoring                   |                        |                |                      |
|                          | > Metering                     |                        |                |                      |
|                          |                                |                        |                |                      |
| List of Virtual Machines | PruebaBaaS VM Summary          |                        |                |                      |
|                          | STATUS                         | 2<br>VCPU              | 4 GB           | 50 GB<br>storage     |
| Virtual Machine          | 🛱 CPU Information              |                        |                |                      |
|                          | CPU Usage (MHz)                |                        | CPU            | Jsage (%)            |
| vm-test[2]               |                                |                        |                |                      |
|                          | - Ander Jule Marthale          | Mml. April M. M. A. A. | Muhuhuhul      | mahrender            |
|                          | 38/0 4/20, 12:39               | 08/05/20, 00-37        | 09/05/20, 12:3 | 0                    |
| PruebaReaSWin            | Memory Information             |                        |                |                      |
| BaaSRH2-rOV2             | Memory Usage (KB)              |                        | Memo           | ory Usage (%)        |
|                          |                                |                        | . Al           | man a rail of a land |

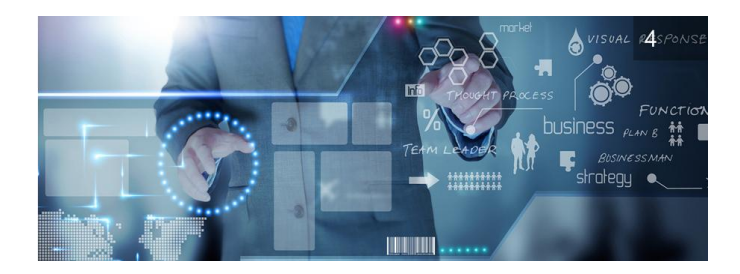

 Métricas del servicio, Te permite consultar a mayor detalle el comportamiento de los recursos de cómputo aprovisionados dentro de tu suscripción, también puedes hacer consultas dentro de un periodo específico de tiempo indicando la fecha de inicio y de fin que desees.

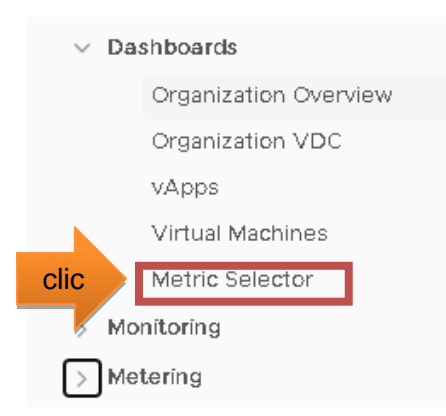

| ✓ Select Resource(s) |                  |  |                                              |  |
|----------------------|------------------|--|----------------------------------------------|--|
|                      | Resource Type    |  | Resource name                                |  |
|                      | Virtual Machine  |  | vmustore01                                   |  |
|                      | vApp             |  | Radtest1                                     |  |
|                      | Virtual Machine  |  | vm-test01                                    |  |
|                      | VApp             |  | vm-test01-54405105-460f-4591-99e3-a15a9534fd |  |
|                      | Organization     |  | UDN                                          |  |
|                      | Organization VDC |  | UDN-Analytics                                |  |
|                      | vApp             |  | WebApp                                       |  |
|                      | Virtual Machine  |  | PruebaBaaS                                   |  |
|                      | Virtual Machine  |  | ABtest                                       |  |
|                      | vApp             |  | vappustore                                   |  |
|                      | 1                |  |                                              |  |

|                                                     | *      |               | Spli          | t Cha   | arts |    |    |    |        |              |  |      |
|-----------------------------------------------------|--------|---------------|---------------|---------|------|----|----|----|--------|--------------|--|------|
| Search Metric                                       |        |               |               |         |      |    |    |    |        |              |  |      |
| OnlineCapacityAnalytics capacityRemainingPercentage |        | Start<br>08/C | Date<br>)4/20 | )<br>20 |      |    |    |    | End Da | ite<br>/2020 |  |      |
| OnlineCapacityAnalytics cpu capacityRemaining       |        | 1             |               |         |      |    |    |    |        |              |  | <br> |
| OnlineCapacityAnalytics cpu recommendedSize         |        | A             | Aug           | 20:     | 20   |    | <  |    | >      |              |  |      |
| OnlineCapacityAnalytics cpu timeRemaining           |        |               | s             | м       | Т    | w  | т  | F  | s      |              |  |      |
| OnlineCapacityAnalytics diskspace capacityRemaining |        | 2             | 26 :          | 27      | 28   | 29 | 30 | 31 | 1      |              |  |      |
| OnlineCapacityAnalytics diskspace recommendedSize   |        | :             | 2             | 3       | 4    | 5  | 6  | 7  | 8      |              |  |      |
| OnlineCapacityAnalytics diskspace timeRemaining     |        |               | 9 ·           | 10      | 11   | 12 | 13 | 14 | 15     |              |  |      |
| OnlineCapacityAnalytics mem capacityRemaining       |        | 1             | 6             | 17      | 18   | 19 | 20 | 21 | 22     |              |  |      |
| OnlineCapacityAnalytics mem recommendedSize         |        | 2             | 23 3          | 24      | 25   | 26 | 27 | 28 | 29     |              |  |      |
| OnlineCapacityAnalyticsImemItimeRemaining           | •<br>• | 3             | 30            | 31      | 1    | 2  | 3  | 4  | 5      |              |  | <br> |

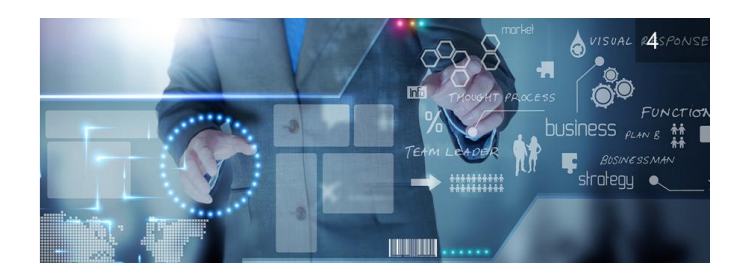

2. Monitoreo (Monitoring)

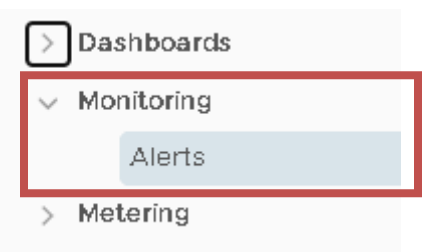

Esta opción te proporciona un resumen general de alertas y eventos ocurridos dentro de tu servicio.

| Alerts Summ   | ıary              |                      |                       |
|---------------|-------------------|----------------------|-----------------------|
|               | 1<br>TOTAL ALERTS | 1<br>CRITICAL ALERTS | O<br>IMMEDIATE ALERTS |
| List of Alert | S                 |                      |                       |
|               |                   |                      |                       |
| Criticality   |                   | Alert Definition     | Object Name           |

#### También puedes obtener mayor detalle del evento dando clic sobre este.

| n |
|---|
|   |
|   |
|   |
|   |

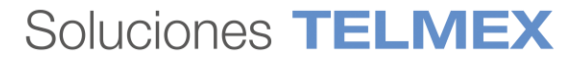

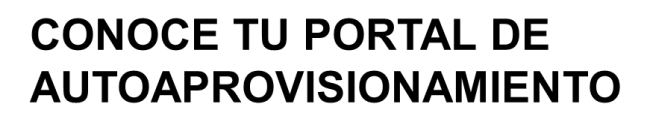

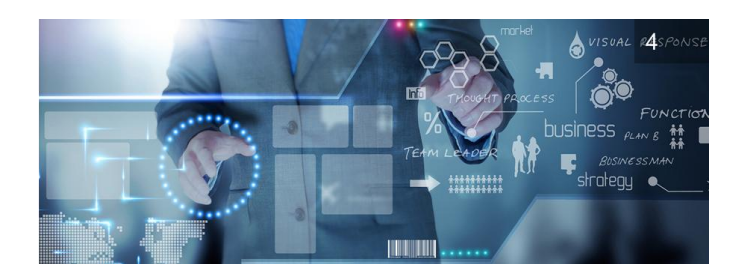

3. Facturación (Bills)

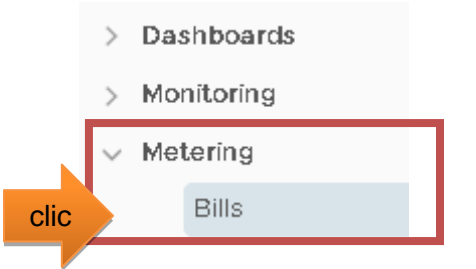

Al dar clic dentro de la opción Bills o cuentas, el portal te proporciona información de facturación del servicio, en este punto tú puedes seleccionar el reporte de facturación que desees y conocer tu facturación a mayor detalle.

| My Bills |                                                             |               |  |  |  |  |
|----------|-------------------------------------------------------------|---------------|--|--|--|--|
| © VIEW   |                                                             |               |  |  |  |  |
|          | Title T                                                     | Resource Name |  |  |  |  |
| 0        | UDN UDN-VDC PAYG_hourly_laaS_RS_OS 2020-0<br>8-01 00:12:45  | UDN-VDC       |  |  |  |  |
| 0        | UDN UDN-VDC PAYG_hourly_laaS_WI 2020-08-01<br>00:12:45      | UDN-VDC       |  |  |  |  |
| 0        | UDN UDN-VDC PAYG_hourly_DB 2020-08-01 00:1<br>2:45          | UDN-VDC       |  |  |  |  |
| 0        | UDN UDN-VDC PAYG_hourly_laaS_OL 2020-08-01<br>00:12:45      | UDN-VDC       |  |  |  |  |
| 0        | UDN UDN-VDC PAYG_hourly_Net_Storage 2020-0<br>8-01 00:12:45 | UDN-VDC       |  |  |  |  |

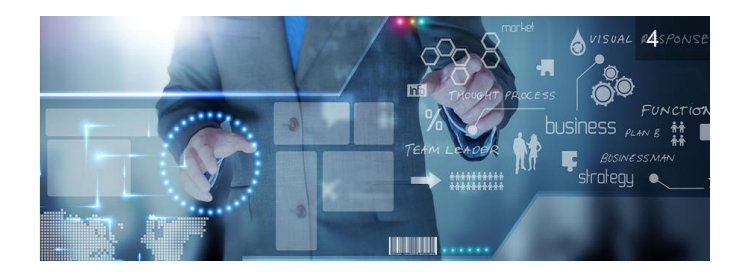

El servicio muestra 5 facturas:

• **Reporte laaS\_RS\_OS:** muestra la tarificación generada por Máquinas Virtuales aprovisionadas con sistema operativo tipo Red Hat.

| © VIEW                                                     | Bill Name                                  | UDN UDN-VDC PAYG_hourly_laaS_RS_OS 2020-08-01 0 | 0:12:45      |  |  |
|------------------------------------------------------------|--------------------------------------------|-------------------------------------------------|--------------|--|--|
| Titla                                                      | Pricing Policy                             | PAYG_hourly_laaS_RS_OS                          |              |  |  |
| T                                                          | Description                                |                                                 |              |  |  |
| UDN UDN-VDC PAYG_hourly_laaS_RS_OS 2020-0<br>8-01 00:12:45 | Pricing Model                              | PAY_AS_YOU_GO                                   |              |  |  |
|                                                            | Billing Date                               | Aug 1, 2020, 12:56 AM                           |              |  |  |
|                                                            | Billing Period                             | Jul 1, 2020, 5:00 AM - Jul 31, 2020, 5:00 AM    |              |  |  |
| clic                                                       | Hierarchy                                  | UDN-VDC                                         |              |  |  |
|                                                            | Total Cost                                 | 10,896.14                                       |              |  |  |
|                                                            | Bill Summary of UDN-VDC (ORG               | _VDC)                                           |              |  |  |
|                                                            |                                            |                                                 | 10.00014     |  |  |
|                                                            | <ul> <li>Compute and Additional</li> </ul> |                                                 | 10,896.14    |  |  |
|                                                            | Entity                                     |                                                 | Total Charge |  |  |
|                                                            | Guest OS                                   |                                                 | 8,487.49     |  |  |
|                                                            | Metadata                                   | 2,408.65                                        |              |  |  |

• **Reporte laaS\_OL:** muestra la tarificación generada por Máquinas Virtuales con sistema operativo Linux abierto.

| @ V | /IEW                                               | View Bill                    |                                              |         |  |
|-----|----------------------------------------------------|------------------------------|----------------------------------------------|---------|--|
|     | Title                                              | < back                       |                                              |         |  |
| 0   | UDNUDN-VDC BAYG, bourly leas, BS, OS 2020-0        | Bill Name                    | UDN UDN-VDC PAYG_hourly_laaS_OL 2020-08-01 0 | 3:12:45 |  |
|     | 8-01 00:12:45                                      | Pricing Policy               | PAYG_hourly_laaS_OL                          |         |  |
| 0   | UDN UDN-VDC PAYG_hourly_laaS_WI 2020-08-01         | Description                  |                                              |         |  |
|     | 00.12.45                                           | Pricing Model                | PAY_AS_YOU_GO                                |         |  |
| 0   | UDN UDN-VDC PAYG_hourly_DB 2020-08-01 00:1<br>2:45 | Billing Date                 | Aug 1, 2020, 12:51 AM                        |         |  |
| 0   | UDN UDN-VDC PAYG, bourly, JaaS, OL 2020-08-01      | Billing Period               | Jul 1, 2020, 5:00 AM - Jul 31, 2020, 5:00 AM |         |  |
| •   | 00:12:45                                           | Hierarchy                    | UDN-VDC                                      |         |  |
|     |                                                    | Total Cost                   | 803.38                                       |         |  |
|     | clic                                               | Bill Summary of UDN-VDC (ORG | i_VDC)                                       |         |  |
|     |                                                    | Compute and Additional       |                                              | 803.38  |  |
|     |                                                    | Entity Total Cha             |                                              |         |  |
|     |                                                    | Matadata                     | 903.39                                       |         |  |

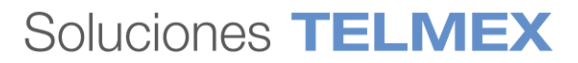

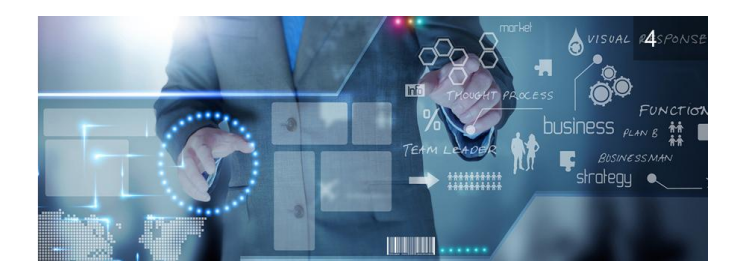

• **Reporte laaS\_Wi:** muestra la tarificación generada por Máquinas Virtuales con sistema operativo Windows.

| © VIEW                                                   | View Bill                                  |                                                                                                    |          |  |  |  |  |
|----------------------------------------------------------|--------------------------------------------|----------------------------------------------------------------------------------------------------|----------|--|--|--|--|
| Title                                                    | < back                                     | < back                                                                                                  |          |  |  |  |  |
| O UDN-UDC-PAYG_hourly_laaS_RS_OS 2020-0<br>8-01 00:12:45 | Bill Name                                  | UDN UDN-VDC PAYG_hourly_laaS_WI 2020-08-01 00                                                           | 2:12:45  |  |  |  |  |
| UDN UDN-VDC PAYG_hourly_laaS_WI 2020-08-01<br>0012:45    | Pricing Policy                             | Priding Policy PAYG_hourly_laaS_WI                                                                      |          |  |  |  |  |
| 00.12.10                                                 | Description                                |                                                                                                    |          |  |  |  |  |
|                                                          | Pricing Model                              | PAY_AS_YOU_GO                                                                                           |          |  |  |  |  |
| clic                                                     | Billing Date Aug 1, 2020, 12:54 AM         |                                                                                                    |          |  |  |  |  |
|                                                          | Billing Period                             | Billing Period         Jul 1, 2020, 5:00 AM - Jul 31, 2020, 5:00 AM           Hierarchy         UDN-VDC |          |  |  |  |  |
|                                                          | Hierarchy                                  |                                                                                                    |          |  |  |  |  |
|                                                          | Total Cost 1,645.16                        |                                                                                                    |          |  |  |  |  |
|                                                          | Bill Summary of UDN-VDC (Organization VDC) |                                                                                                    |          |  |  |  |  |
|                                                          | - Compute and Additional                   |                                                                                                    | 1,645.16 |  |  |  |  |
|                                                          | Entity                                     |                                                                                                    |          |  |  |  |  |
|                                                          | Metadata                                   | Metadata                                                                                                |          |  |  |  |  |

• **Reporte DB:** muestra la tarificación generada por Máquinas Virtuales con motores de bases de datos MySQL o SQL Server.

| © VIEW |                                                             |   | View Bill                          |                                              |              |  |  |
|--------|-------------------------------------------------------------|---|------------------------------------|----------------------------------------------|--------------|--|--|
|        | Title                                                       |   | < back                             |                                              |              |  |  |
| 0      | UDN UDN-VDC PAYG_hourly_laaS_RS_OS 2020-0                   | } | Bill Name                          | UDN UDN-VDC PAYG_hourly_DB 2020-08           | -01 00:12:45 |  |  |
|        | 8-01 00:12:45                                               |   | Pricing Policy                     | PAYG_hourly_DB                               |              |  |  |
| 0      | UDN UDN-VDC PAYG_hourly_laaS_WI 2020-08-01                  |   | Description                        |                                              |              |  |  |
| _      | 00.12.45                                                    |   | Pricing Model                      | PAY_AS_YOU_GO                                |              |  |  |
| 0      | UDN UDN-VDC PAYG_hourly_DB 2020-08-01 001     2:45     Clic |   | Billing Date                       | Aug 1, 2020, 12:53 AM                        |              |  |  |
|        |                                                             |   | Billing Period                     | Jul 1, 2020, 5:00 AM - Jul 31, 2020, 5:00 AM |              |  |  |
|        |                                                             |   | Hierarchy                          | UDN-VDC                                      |              |  |  |
|        |                                                             |   | Total Cost                         | 0.00                                         |              |  |  |
|        |                                                             |   | Bill Summary of UDN-VDC (Organizat | ion VDC)                                     |              |  |  |
|        |                                                             |   | Chargeback Resource Details        |                                              |              |  |  |
|        |                                                             |   | + Compute and Additional           |                                              | 0.00         |  |  |

Nota: Si no se han aprovisionado recursos por concepto de la factura seleccionada, el monto aparecerá en \$0.00 pesos.

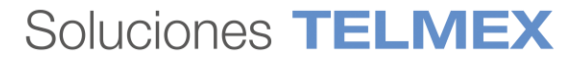

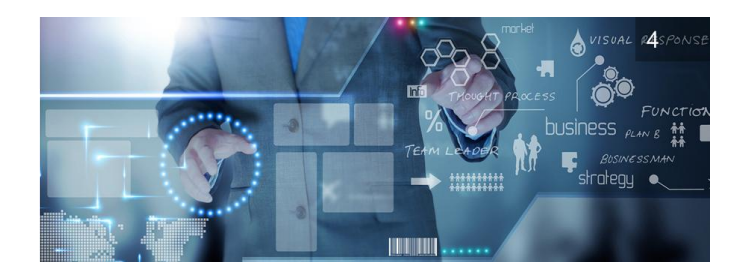

• **Reporte Net\_Storage:** muestra la tarificación generada por consumos de almacenamiento y servicios avanzados de la red EDGE.

Network transmit

| © VIEW |                                                        | View Bill                    |                                                         |               |  |  |  |
|--------|--------------------------------------------------------|------------------------------|---------------------------------------------------------|---------------|--|--|--|
|        | Title                                                  | < back                       |                                                         |               |  |  |  |
| 0      | UDN UDN-VDC PAYG_hourly_laaS_RS_OS 2020-0              | Bill Name                    | UDN UDN-VDC PAYG_hourly_Net_Storage 2020-08-01 00:12:45 |               |  |  |  |
|        | 8-01 00:12:45                                          | Pricing Policy               | PAYG_hourly_Net_Storage                                 |               |  |  |  |
| 0      | UDN UDN-VDC PAYG_hourly_laaS_WI 2020-08-01<br>00:12:45 | Description                  |                                                         |               |  |  |  |
|        | 55.1z.+5                                               | Pricing Model                | PAY_AS_YOU_GO                                           |               |  |  |  |
| 0      | UDN UDN-VDC PAYG_hourly_DB 2020-08-01 00:1<br>2:45     | Billing Date                 | Aug 1, 2020, 12:50 AM                                   |               |  |  |  |
|        |                                                        | Billing Period               | Jul 1, 2020, 5:00 AM - Jul 31, 2020, 5:00 AM            |               |  |  |  |
|        | 00:12:45                                               | Hierarchy                    | UDN-VDC                                                 |               |  |  |  |
| 0      | UDN UDN-VDC PAYG_hourly_Net_Storage 2020-0             | Total Cost                   | 2,882.57                                                |               |  |  |  |
| -      | 8-01 00:12:45                                          | Bill Summary of UDN-VDC (Org | anization VDC)                                          |               |  |  |  |
|        |                                                        |                              | ,                                                       |               |  |  |  |
|        |                                                        | - Storage                    |                                                         | 1,201.62      |  |  |  |
|        | clic                                                   | Entity                       |                                                         | Total Charge  |  |  |  |
|        |                                                        | Storage policies             |                                                         | 1,201.62      |  |  |  |
|        | ,                                                      | - Network                    |                                                         | 1,680.95      |  |  |  |
|        |                                                        | Entity                       |                                                         | Tota   Charge |  |  |  |
|        |                                                        | Edge firewall                |                                                         | 270.14        |  |  |  |

#### Dentro de cada opción puedes dar clic en el símbolo de

|   |   | ۲. |   |   |
|---|---|----|---|---|
| - | _ | _  | _ | , |

para obtener mayor detalle.

1.26

| Bill Summary of UDN-VDC (ORG_VDC) |        |  |  |  |
|-----------------------------------|--------|--|--|--|
|                                   | 404 TH |  |  |  |
| + Compute and Additional          | 525.71 |  |  |  |
|                                   |        |  |  |  |
| Chargeback Resource Details       |        |  |  |  |
| _                                 | e0e 71 |  |  |  |
| + Compute and Additional          | 020.71 |  |  |  |
| + Storage                         | 0.00   |  |  |  |
|                                   |        |  |  |  |
| + Network                         | 0.00   |  |  |  |

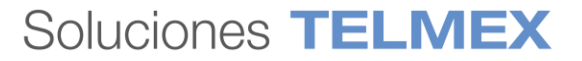

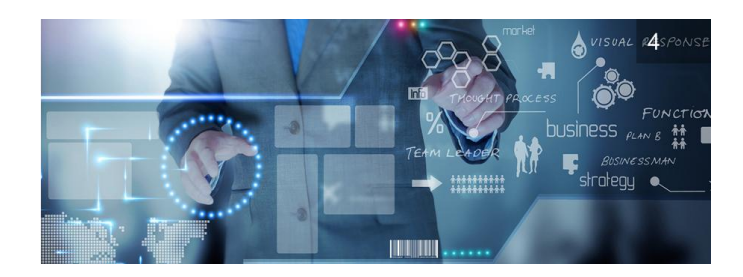

#### B) CONOCE TU VDC

Al acceder a tu portal web de autoaprovisionamiento lo primero que observas en la página de inicio son los Data Center Virtuales (VDC) que conforman tu suscripción de servicio, cada VDC puede contener un ecosistema completo de servicios de cómputo dentro de una red completamente independiente a la de otro VDC.

La red dentro de un VDC de una organización permite que sus máquinas virtuales (VM) se comuniquen entre sí o brinden acceso a redes externas. Un solo VDC puede tener varias redes.

|                                                                                | 1                                                 | <sup>2</sup>                             | <b>4</b>                 | G 6                                                                                       | 24 GHz                             | 20 GB             | 515 GB                   |
|--------------------------------------------------------------------------------|---------------------------------------------------|------------------------------------------|--------------------------|-------------------------------------------------------------------------------------------|------------------------------------|-------------------|--------------------------|
| Sitios Or                                                                      | rganizaciones                                     | Centros de datos virtuales               | vApps en ejecución       | Máquinas virtuales en ejecución                                                           | CPU utilizada                      | Memoria utilizada | Almacenamiento utilizado |
| entros de datos                                                                | s virtuales                                       |                                          |                          |                                                                                           |                                    |                   |                          |
|                                                                                |                                                   |                                          |                          |                                                                                           |                                    |                   |                          |
| 0 0011 000                                                                     |                                                   |                                          |                          | O UDN-Analytics                                                                           |                                    |                   |                          |
| ⊕UDN, ©⊧                                                                       | pubm-nube.telmex                                  | com                                      |                          | O UDN-Analytics<br>⊕ UDN, ♥ pu                                                            | om-nube.telmex.com                 |                   |                          |
| ⊕ UDN, ♥;<br>Aplicaciones                                                      | pubm-nube.telmex<br>CPU                           | .com<br>Memoria                          | Almacenamiento           | <ul> <li>❑ UDN-Analytics</li> <li>⊕ UDN, Ø pu</li> <li>Aplicaciones</li> </ul>            | om-nube.telmex.com<br>CPU          | Memoria           | Almacenamiento           |
| ⊕ UDN, © ;<br>Aplicaciones<br>4                                                | pubm-nube.telmex<br>CPU                           | .com<br>Memoria                          | Almacenamiento           | <ul> <li>☐ UDN-Analytics</li> <li>⊕ UDN, ○ pu</li> <li>Aplicaciones</li> <li>0</li> </ul> | om-nube.telmex.com<br>CPU          | Memoria           | Almacenamiento           |
| ⊕ UDN, ⊚ ;<br>Aplicaciones<br>4<br>vApps                                       | pubm-nube.telmex<br>CPU<br>20 GHz                 | n.com<br>Memoria<br>18 GB                | Almacenamiento<br>463 GB | <ul> <li>○ UDN-Analytics</li> <li>⊕ UDN, ○ pu</li> <li>Aplicaciones</li> <li>○</li> </ul> | om-nube.telmex.com<br>CPU<br>4 GHz | Memoria<br>2 GB   | Almacenamiento<br>52 GB  |
| ⊕ UDN. ♥  <br>Aplicaciones<br>4<br>VApps<br>5 de 5                             | pubm-nube.telmex<br>CPU<br>20 GHz                 | .com<br>Memoria<br>18 GB                 | Almacenamiento<br>463 GB | UDN-Analytics UDN, e pu Aplicaciones Clic                                                 | om-nube.telmex.com<br>CPU<br>4 GHz | Memoria<br>2 GB   | Almacenamiento<br>52 GB  |
| UDN. ©       Aplicaciones     4     vApps     5 de 5     Máguinas virtuales en | pubm-nube.telmex<br>CPU<br>20 GHz<br>pago por uso | .com<br>Memoria<br>18 GB<br>page per uso | Almacenamiento<br>463 GB | UDN-Analytics     UDN,                                                                    | CPU<br>4 GHz                       | Memoria<br>2 GB   | Almacenamiento<br>52 GB  |

1.-Da clic en el VDC de tu servicio.

2.- Una vez dentro de tu VDC podrás conocer las diferentes acciones que puedes realizar dentro de tu servicio, como son: Consultar y Administrar tus Máquinas virtuales, Consultar y Administrar tus vApps, Consultar y Administrar tus Redes, Consultar y administrar tu servicio EDGE, Consultar y Administrar tu almacenamiento.

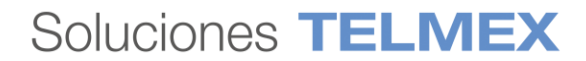

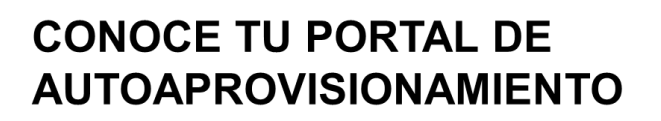

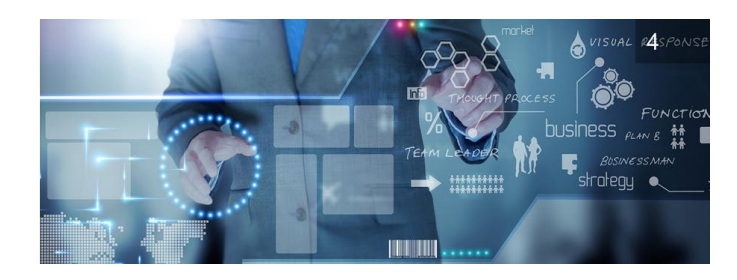

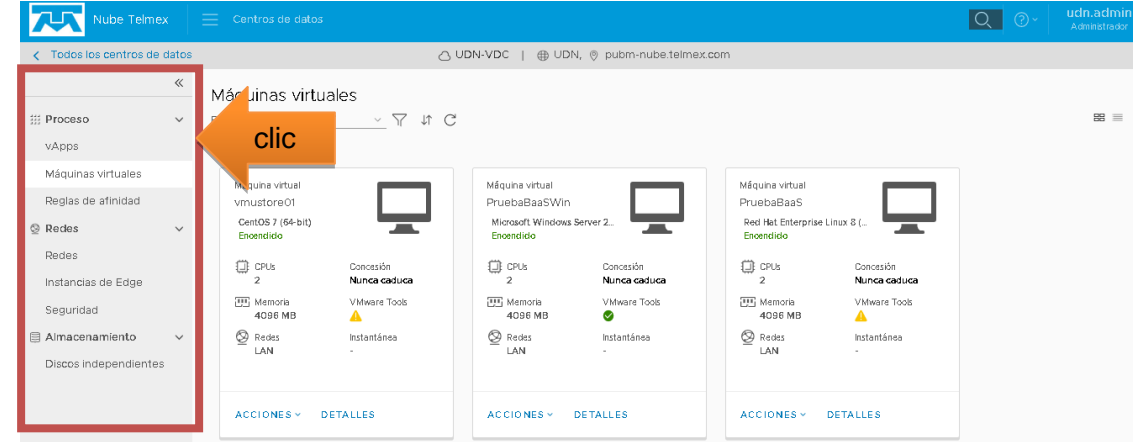

i. Consultar y administrar vApps

Al dar clic en la opción vApps, podrás conocer las vApps disponibles dentro de tu VDC, también obtendrás una vista rápida de su contenido.

|      |                                 | ~      | vApps                   |                        |                              |                        |
|------|---------------------------------|--------|-------------------------|------------------------|------------------------------|------------------------|
|      | Proceso                         | $\sim$ | ∖ t C                   |                        |                              |                        |
| Clic | vApps                           |        |                         |                        |                              |                        |
|      | Máquinas virtuales              |        | VApp                    | 65                     | vApp                         | 65                     |
|      | Reglas de atinidad              | ~      | Resuelto                | ĊIJ                    | vappustore<br>En ejecución   | ĊIJ                    |
|      | Redes                           |        | Máquinas virtuales<br>O | Concesión<br>Nunca     | الله Máquinas virtuales<br>2 | Concesión<br>Nunca     |
|      | Instancias de Edge<br>Seguridad |        | CPU totales             | <b>caduca</b><br>Redes | CPU totales                  | <b>caduca</b><br>Redes |
|      | Almacenamiento                  | ~      | Almacenamiento<br>total | LAN                    | Almacenamiento<br>total      | 2<br>Instantánea       |
|      | Discos independientes           | 3      | 0.00 GB                 |                        | 197.66 GB                    | -                      |
|      |                                 |        | U Memoria total<br>O MB |                        | E Memoria total<br>8192 MB   |                        |
|      | С                               | lic    | ACCIONES - DETA         | LLES                   | ACCIONES Y DETAL             | LES                    |

Dentro de la opción "Acciones": puedes realizar diferentes funciones con tu vAPP como son:

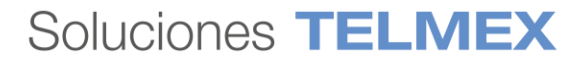

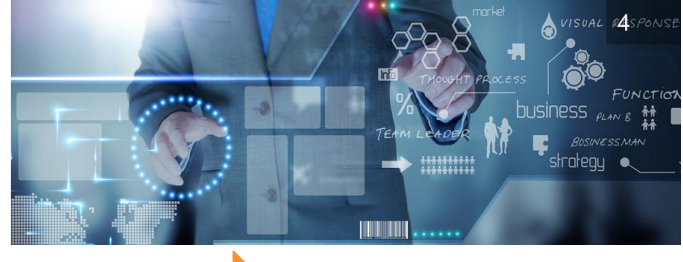

Clic

- Suspender vApp
- Apagar vApp
- Detener vApp
- Encender vApp
- Restablecer vApp
- Eliminar vApp
- Crear instantánea
- Revertir Instantánea
- Quitar Instantánea
- Cambiar propietario
- Mover a...
- Copiar a...
- Renovar concesión
- Agregar red...

Las funciones de crear vApp y Crear Máquina Virtual sólo pueden ser ejecutadas empleando los servicios de autoaprovisionamiento ágil por lo que algunas funcionalidades dentro del menú de administración del usuario aparecerán bloqueadas, para más información consulte las guías de: Crear vApp y Crear máquina virtual https://telmex.com/web/asistencia/nube-publica-empresarial-telmex

Dentro de la opción "Detalles", puedes obtener más información del contenido de tu vApp como:

#### Detalles Generales de tu vApp

- MVs: Lista las máquinas virtuales contenidas dentro de la vApp
- General: Proporciona información general de la vApp como: Nombre, Descripción y el DCV al que pertenece.
- Avanzado: proporciona acceso a funciones de Orden de inicio y detención de tu vApp; puedes indicar el orden de prioridad que puede tener una máquina virtual para ser inicializada.
- Uso compartido: te permite restringir el acceso a una vApp, a través de este apartado puedes indicar que usuarios dentro de tu organización pueden acceder a una vApp determinada.

Para cada acción se debe dar clic en el botón de DESCARTAR CAMBIOS o GUARDAR CAMBIOS según sea el caso.

| CCIONES - DETALLES             |
|--------------------------------|
| Suspender                      |
| Apagar                         |
| Detener                        |
| Encender                       |
| Restablecer                    |
| Descartar estado de suspensión |
| Eliminar                       |
| Crear instantánea              |
| Revertir a instantánea         |
| Quitar instantánea             |
| Cambiar propietario            |
| Movera                         |
| Copiar a                       |
| Renovar concesión              |
| Agregar a catálogo             |
| Agregar máquina virtual        |
| Agregar red                    |
| Descargar                      |

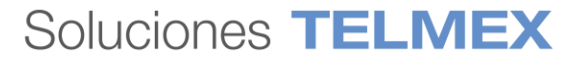

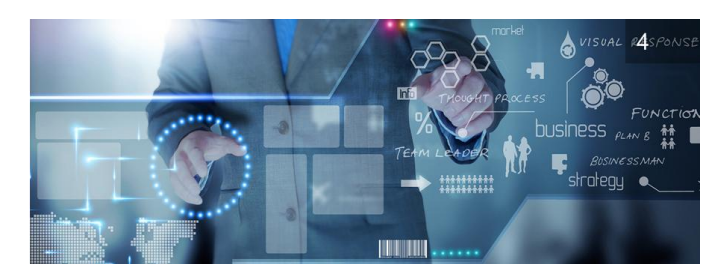

|           | 🔢 PruebaBaaS                             |
|-----------|------------------------------------------|
| Suspender |                                          |
| Apagar    | Detalles Diagrama de red Redes Metadatos |
| Detener   |                                          |
| Encender  |                                          |
|           | > MVs                                    |
|           | > General                                |
|           | > Avanzado                               |
|           | > Uso comparticlo                        |
|           | DESCARTAR CAMBIOS GUARDAR                |

**Diagrama de red,** Ofrece una vista rápida de la topología de conectividad de las Máquinas Virtuales existentes dentro de la vApp

| Clic Diagram    | na de red Redes              | Metadatos                   |  |
|-----------------|------------------------------|-----------------------------|--|
| AGREGAR MÁQUINA | A VIRTUAL AGREGAR            | RED 🍸                       |  |
|                 | BaaSRH2 2 NIC   2 conectadas | vmustore01 NC  1 conectadas |  |
| 📿 LAN           |                              |                             |  |

**Redes,** Ofrece una vista rápida de las redes disponibles dentro de la vApp, puedes conocer mayor detalle de la red dando clic en el nombre de red deseado

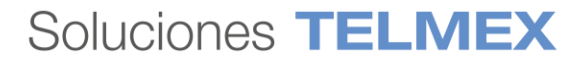

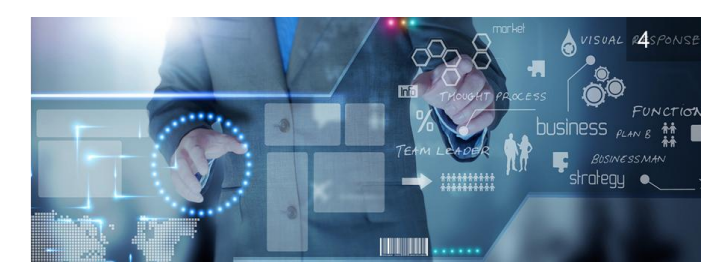

|      | Detalles | Diagrama de red  | Redes      | Metadatos           |       |                         |
|------|----------|------------------|------------|---------------------|-------|-------------------------|
|      | Barre    | ras de vApp      |            | vApp no tiene barre | era i |                         |
|      | NUEVA    |                  |            |                     |       |                         |
|      | NC       | ombre            | <u>↑</u> т | Estado              |       | CIDR de puerta de enlac |
| Clic | 0 4      | LAN              |            | $\odot$             |       | 10.10.20.1/24           |
|      | 0 4      | UDN-VDC-External |            | $\otimes$           |       | 100.64.3.254/22         |
|      |          |                  |            |                     |       |                         |

#### **Metadatos**

| Detalles   | Diagrama de red | Redes | Metadatos                             |
|------------|-----------------|-------|---------------------------------------|
|            |                 |       |                                       |
| EDITAR     |                 |       |                                       |
| Nombre     |                 |       | Valor                                 |
| vapp.origi | n.id            |       | 03f27d24-d180-478f-9449-094f6d6073b9  |
| vapp.origi | п. туре         |       | com.vmware.vcloud.entity.vapptemplate |
| vapp.origi | n.name          |       | CentOS 7.7                            |

#### ii. Consultar y administrar Máquinas Virtuales

Al dar clic en la opción Máquinas Virtuales, podrás conocer las Máquinas disponibles dentro de tu DCV, también obtendrás una vista rápida de los recursos que conforman tu máquina virtual y un acceso rápido por consola al dar clic en el ícono de PC.

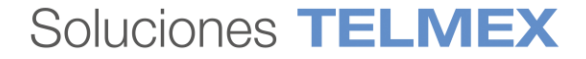

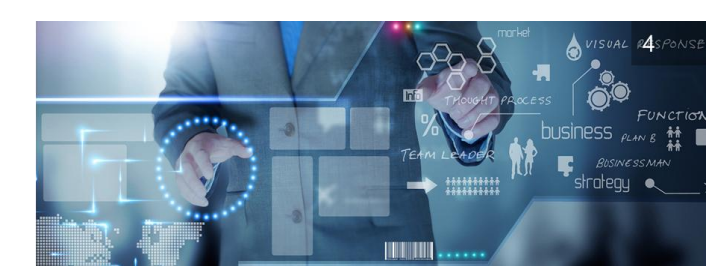

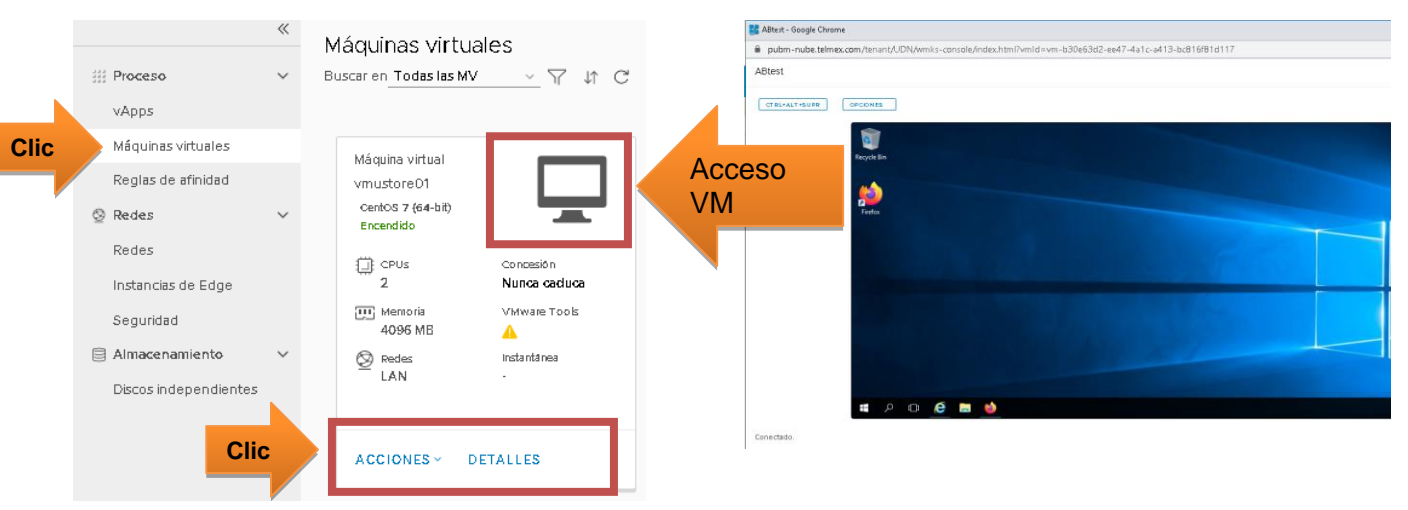

Dentro de la opción "Acciones", puedes realizar operaciones de administración dentro de tu Máquina virtual como son:

- Suspender VM
- Desconectar SO invitado
- Apagar, Encender, Encender
- Restablecer
- Insertar y Expulsar medios
- Mover o Copiar a
- Eliminar
- Crear instantánea
- Revertir Instantánea
- Quitar Instantánea
- Iniciar la consola web

Las funciones de crear vApp y Crear Máquina Virtual sólo pueden ser ejecutadas empleando los servicios de autoaprovisionamiento ágil por lo que algunas funcionalidades dentro del menú de administración de usuario aparecerán bloqueadas, para más información consulte las guías de usuario en https://telmex.com/web/asistencia/nube-publica-empresarial-telmex

 Suspender

 Desconectar SO invitado

 Apagar

 Encender

 Encender y forzar volver a personalizar

 Restablecer

 Descartar estado de suspensión

 Actualizar versión de hardware virtual

 Instalar VMware Tools

 Insertar medios

 Expulsar medios

 Mover a...

 Copiar a...

 Eliminar

 Orear instantánea

 Quitar instantánea

 Iniciar la consola web

 Iniciar VM Remote Console

Descargar VMRC

Renovar concesión

ACCIONES - DETALLES

Clic

Dentro de la opción "Detalles": puedes obtener más información del contenido de tu Máquina Virtual, como: Información General, Hardware, Personalización de S.O invitado, Avanzado, Gráfico de supervisión

**Detalles Generales,** Proporciona información general de la Máquina Virtual como: Nombre, Nombre del equipo, Descripción, Sistema Operativo y su Política de almacenamiento

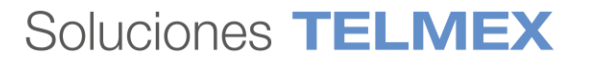

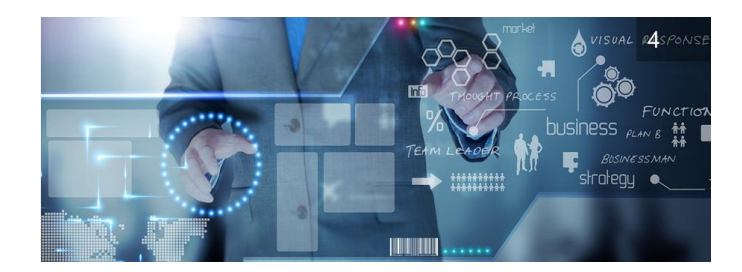

| ∨ General                    |                                       |   |                                  |         |
|------------------------------|---------------------------------------|---|----------------------------------|---------|
|                              |                                       |   |                                  |         |
| Nombre                       | vmustore01                            |   | Centro de datos virtuales        | UDN-VDC |
| Nombre de equipo             | vmustore01                            |   | VMware Tools                     | 10336   |
| Descripción                  |                                       |   |                                  |         |
|                              |                                       |   | Versión de hardware virtual      | HW 14   |
| Familia de sistema operativo | ~                                     |   | Introducir configuración de BIOS |         |
| Sistema operativo            | CentOS 7 (64-bit)                     | ~ |                                  |         |
|                              |                                       |   |                                  |         |
| Retraso de arranque          | 0                                     |   |                                  |         |
| Política de almacenamiento   | vSAN Default Storage Policy $ 	imes $ |   |                                  |         |

**Hardware,** Proporciona información general del hardware que conforma la Máquina Virtual, como: No de vCPUs, Núcleos por socket y Memoria Ram. Puedes agregar mayor capacidad de discos duros y agregar nuevos segmentos de red.

| CPU                                   |         |                |                                  |              |
|---------------------------------------|---------|----------------|----------------------------------|--------------|
| Número de CPU virtuales               | 2       | CI             | PU virtual agregada en caliente  |              |
| Núcleos por socket                    | 1       |                |                                  | _            |
| Exponer virtualización de CPU         |         | N              | úmero de sockets                 | 2            |
| asistida por hardware en SO           |         | M              | ladias avtraíblas                |              |
| invitado<br>Memoria                   |         | ▼              |                                  | Desconecta   |
|                                       | 4096 MB | Ut             | nidad de CD/DVD                  | Desconecto   |
| Memoria total                         |         |                |                                  | No instalado |
| Discos duros                          |         | U <sub>1</sub> | nidad de disquete                |              |
| Discos duros                          |         | Ų,             | nidad de disquete                |              |
| Discos duros<br>AGREGAR               | naño    | Política       | nidad de disquete                |              |
| Discos duros<br>AGREGAR<br>Nombre Tan | naño    | Política       | nidad de disquete<br>Tipo de bus |              |

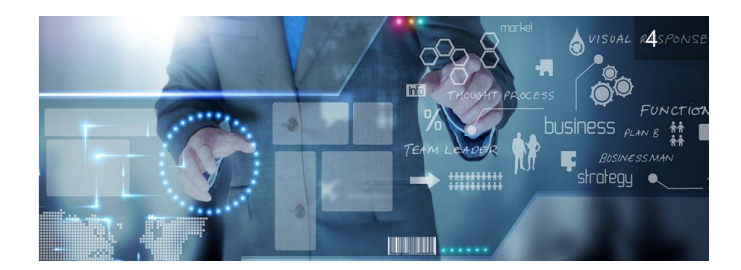

| NICs         |     |           |       |                                      |
|--------------|-----|-----------|-------|--------------------------------------|
| AGREGAR      |     |           |       |                                      |
|              |     |           |       |                                      |
| NIC primario | NIC | Conectado | Red   | Modo de IP                           |
| 0            | 0   |           | LAN ~ | Estática - Grupo de direcciones IF 🗸 |

**Personalización de SO invitado,** Permite al usuario realizar acciones de configuración sobre el Sistema Operativo, como modificar o reestablecer contraseña, o cargar un archivo script dentro de tu servicio.

| <ul> <li>Personalización de SO invitado</li> </ul> |                                                                                |                                                      |  |  |
|----------------------------------------------------|--------------------------------------------------------------------------------|------------------------------------------------------|--|--|
| General                                            |                                                                                | Unirse a un dominio                                  |  |  |
| 🖌 Habilitar personalización de invitac             | 10                                                                             | 🗌 Habilitar esta máquina virtual para que se una a u |  |  |
| Cambiar SID                                        |                                                                                | O Utilizar el dominio de la organización             |  |  |
| Restablecer contraseña                             |                                                                                | Reemplazar el dominio de la organización             |  |  |
| Permitir contraseña del administra                 | dor local                                                                      | Nombre de dominio                                    |  |  |
| < Solicitar al administrador que camb              | pie la contraseña la primera vez que inicie sesión                             | Nombre de usuario                                    |  |  |
| < Generar contraseña automáticame                  | nte                                                                            | Contraseña                                           |  |  |
| Especificar contraseña                             | dE#2J8W9                                                                       | Unidad organizativa de cuenta                        |  |  |
| Número de veces que se puede                       | 0                                                                              | Script                                               |  |  |
| iniciar sesión automáticamente                     | El valor O deshabilitará el inicio de sesión automático<br>como administrador. | Archivo de script                                    |  |  |

**Gráficos de supervisión,** proporciona acceso a una vista rápida de las métricas de comportamiento de tu máquina virtual.

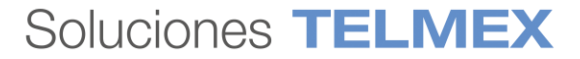

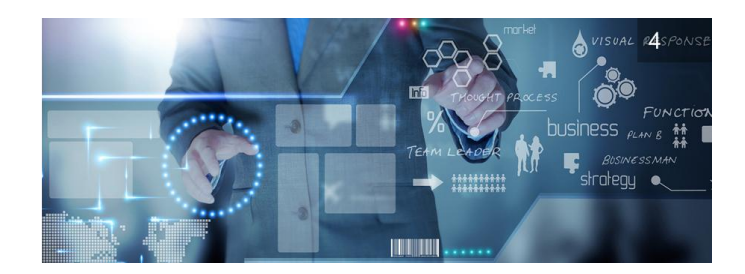

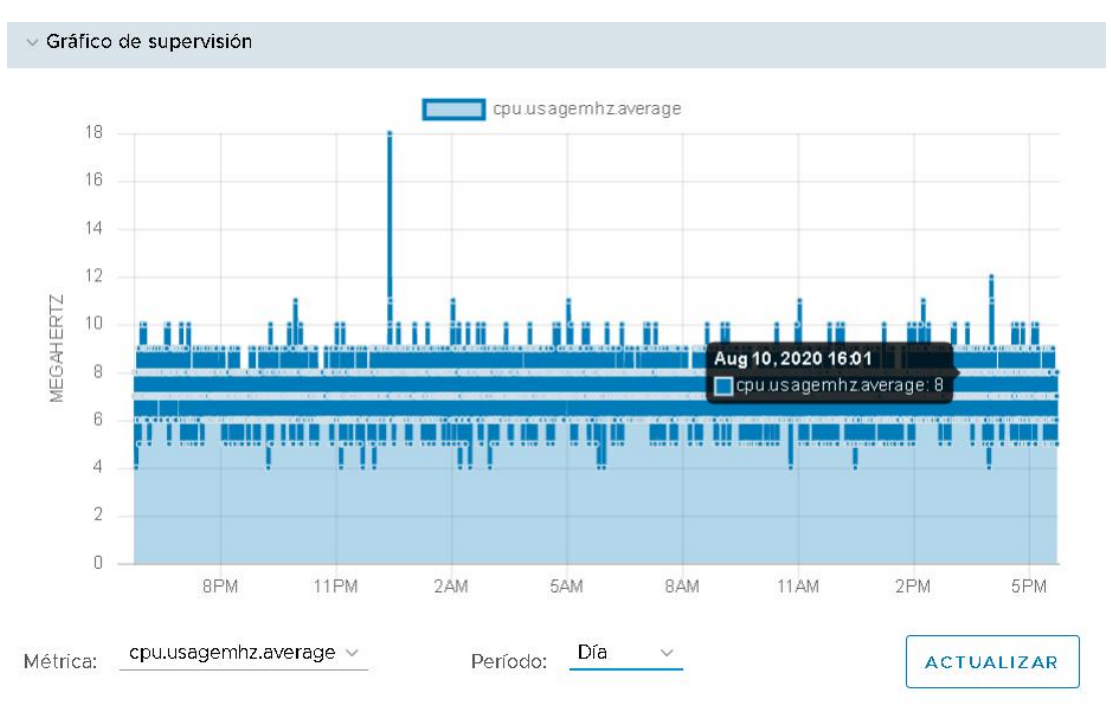

# iii. Consultar y administrar tus reglas de afinidad y anti-afinidad de máquinas virtuales

Las reglas de afinidad y anti-afinidad permiten distribuir un grupo de máquinas virtuales entre diferentes hosts ESXi o mantener un grupo de máquinas virtuales en un host ESXi en particular.

Una regla de afinidad ubica un grupo de máquinas virtuales en un host específico a fin de que pueda auditar fácilmente el uso de dichas máquinas virtuales. Una regla de anti-afinidad ubica un grupo de máquinas virtuales en diferentes hosts, lo que impide que todas las máquinas virtuales presenten errores de manera simultánea en caso de que un solo host falle.

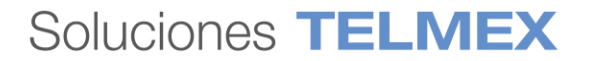

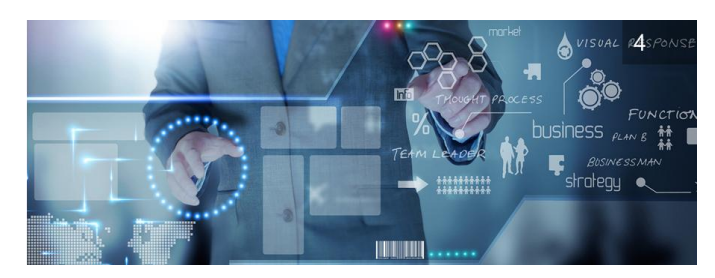

| Codos los centros d  | le datos |                        |       | Q UDN-ADC  | ⊕ UDN, ⊚ pubm-nube.telmex.com        |
|----------------------|----------|------------------------|-------|------------|--------------------------------------|
| III Proceso          | ~        | Reglas de afinidad     | Agreç | gar        |                                      |
| vApps                |          | Nombre                 | -     | Habilitado | Fortaleza de la regla                |
| Máquinas virtuales   |          |                        |       |            |                                      |
| Reglas de afinidad   |          |                        |       |            |                                      |
| 2 Redes              | $\sim$   |                        |       |            | CC>                                  |
| Redes                |          |                        |       |            | No se encontraron regias de atinidad |
| Instancias de Edge   |          |                        |       |            |                                      |
| Seguridad            |          | Reglas de antiafinidad | 7     |            |                                      |
| Almacenamiento       | ~        | NUEVA                  | Agree | gar        |                                      |
| Discos independiente | es       | INO ITTO PC            |       | Habilitado | Fortaleza de la regla                |

#### iV. Consultar y administrar redes

Desde tu portal web puedes consultar y administrar por ti mismo tus recursos de redes, desde el menú principal de tu DCV.

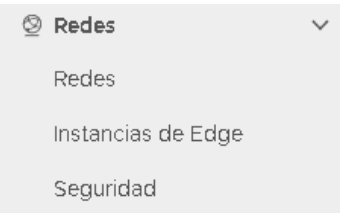

**Redes**, Te proporciona acceso a las redes virtuales configuradas en tu servicio, también te permite agregar y configurar redes adicionales. Para acceder a esta opción desde el menú principal de tu DCV da clic en "Redes", una vez dentro podrás visualizar las redes disponibles dentro de tu servicio.

| C Todos los centros de la controla de la controla de la control | e datos |                 |            | 🛆 UDN-V              |
|----------------------------------------------------------------------------------------------------|---------|-----------------|------------|----------------------|
|                                                                                                    | ~       | Redes           |            |                      |
| # Proceso                                                                                                    | ~       |                 |            |                      |
| vApps                                                                                                    |         |                 |            |                      |
| Máquinas virtuales                                                                                                    |         | Nombre          | ↑ 🔻 Estado | CIDR de puerta de en |
| Reglas de afinidad                                                                                                    |         | O LAN           | 0          | 10.10.20.1/24        |
| Redes                                                                                                    | ~       | RED-PRODUCCION  | 0          | 192.168.10.1/24      |
| Redes                                                                                                    |         | RESPALDOS-BAAS2 | $\odot$    | 100.64.3.254/22      |
| Instancias de Edge                                                                                                    |         |                 |            |                      |
| Seguridad                                                                                                    |         |                 |            |                      |

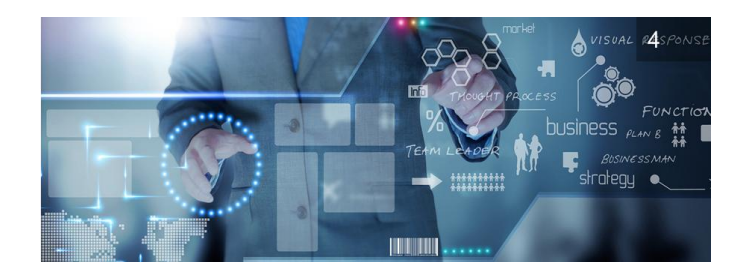

**Instancias de EDGE**, Te permite acceder a las opciones de configuración de tu servicio EDGE, a través de esta opción puedes configurar los servicios avanzados de red como: Firewall, DHCP, NAT, Enrutamiento, Balanceo de cargas, VPN, VPN SSL, Certificados, Objetos de agrupamiento, Estadísticas y Configuración de Edge, Para acceder a esta opción desde el menú principal de tu DCV da clic en "Instancias de Edge".

| C Todos los centros de datos |                                            |                          | ○ NDN-ADC   ⊕  | UDN, 💿 pubm    |  |  |  |  |
|------------------------------|--------------------------------------------|--------------------------|----------------|----------------|--|--|--|--|
| ≪<br>∰ Proceso ✓             | Instancias de Edge<br>configurar servicios | L<br>Clic zada volveraim | IPLEMENTAR     |                |  |  |  |  |
| vApps                        | Estado Nombre                              | ↑ ▼ NIC utili.           | zadas          | Redes externas |  |  |  |  |
| Máquinas virtuales           | SATI-Edge                                  | 3                        |                | 3              |  |  |  |  |
| Reglas de afinidad           | UDN-VDC-ESG01                              | Clic 5                   |                | 3              |  |  |  |  |
| Redes     V                  |                                            |                          |                |                |  |  |  |  |
| Redes                        |                                            |                          |                |                |  |  |  |  |
| Instancias de Edge           |                                            |                          |                |                |  |  |  |  |
| Seguridad                    | Configuración de puer                      | ta de enlace Edge        |                |                |  |  |  |  |
| 🗎 Almacenamiento 🛛 🗸         | Conorol                                    |                          |                |                |  |  |  |  |
| Discos independientes        | Nombre                                     | UDN-VDC-ESG01            |                |                |  |  |  |  |
|                              | Descrinción                                |                          |                |                |  |  |  |  |
|                              | Bessipation                                |                          |                |                |  |  |  |  |
|                              | <b>IP</b><br>Direcciones                   |                          |                |                |  |  |  |  |
|                              | Redes externas                             | Subredes                 | Direcciones IP |                |  |  |  |  |
|                              | INTERNET                                   | 201.161.120.0/24         | 201.161.120.29 |                |  |  |  |  |
|                              | SERVICIOS                                  | 10.253.252.0/24          | 10.253.252.26  |                |  |  |  |  |
|                              | RESPALDOS-BAAS2                            | 100.64.0.0/22            | 100.64.0.1     |                |  |  |  |  |

Al dar clic dentro de la opción de "CONFIGURAR SERVICIOS" se habilita la interfaz de usuario para configurar las funciones avanzadas de tu red EDGE.

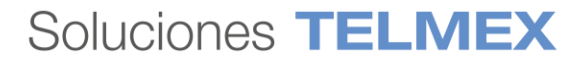

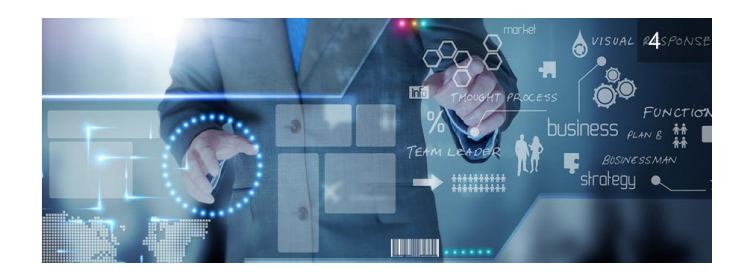

| Puerta de enlace Edge: UDN-VDC-ESG01           |                    |                        |             |                 |              |                         |              |                       |
|------------------------------------------------|--------------------|------------------------|-------------|-----------------|--------------|-------------------------|--------------|-----------------------|
| Firewall                                       | DHCP NAT Enruta    | amiento Equilibrador d | e carga VPN | VPN-Plus de SSL | Certificados | Objetos de agrupamiento | Estadísticas | Configuración de Edge |
| Reglas                                         | Reglas de firewall |                        |             |                 |              |                         |              |                       |
| Habilitado                                     | Habilitado C       |                        |             |                 |              |                         |              |                       |
|                                                |                    |                        |             |                 |              |                         |              |                       |
| Mostrar solo reglas definidas por el usuario 🕥 |                    |                        |             |                 |              |                         |              |                       |
| N.º                                            | Nombre             | Tipo                   | Origen      |                 | Destir       | 0                       | Se           | ervicio               |
| 11                                             | dns                | Alto interno           | internal    |                 | 10.10.2      | 20.1                    | uc           | ip:53:any             |
|                                                |                    |                        |             |                 | 192.16       | 8.10.1                  | tq           | p:53:any              |

**Seguridad**, Esta opción te permite acceder a las opciones de configuración de tu servicio de firewall avanzado (firewall distribuido) el cuál te ayuda a controla el tráfico este-oeste de tu servicio. Para acceder a esta opción desde el menú principal de tu DCV da clic en "Seguridad".

|                    | «      | Seguridad                           |  |
|--------------------|--------|-------------------------------------|--|
| ## Proceso         | ~      | CONFIGURAR SERVICIOS Clic           |  |
| vApps              |        | Estado Servicios de seguridad       |  |
| Máquinas virtuales |        | Servicios de seguridad para UDN-VDC |  |
| Reglas de afinidad |        |                                     |  |
| 🛛 Redes            | $\sim$ |                                     |  |
| Redes              |        |                                     |  |
| Instancias de Edge |        |                                     |  |
| Seguridad          |        |                                     |  |
|                    |        |                                     |  |

Al dar clic dentro de la opción de "CONFIGURAR SERVICIOS" se habilita la interfaz de usuario para configurar las funciones avanzadas de tu firewall distribuido.

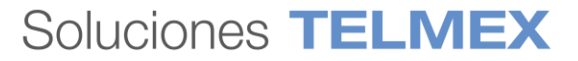

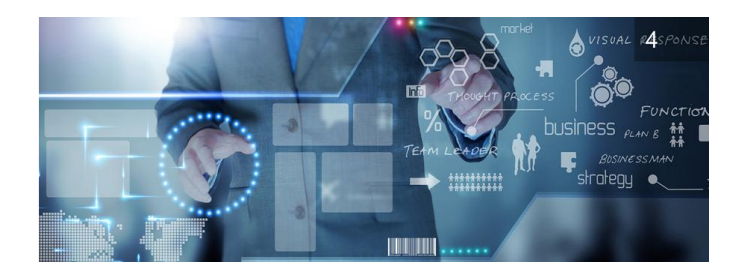

#### Servicios para UDN-VDC

| Firewall distribuido       | Objetos de agrupamiento          | Etiquetas de seguridad                                                                                                    |
|----------------------------|----------------------------------|----------------------------------------------------------------------------------------------------|
| General Ethernet           |                                  |                                                                                                    |
| () No se habilitó el fi    | rewall distribuido para este VDC | de la organización. Haga clic en la siguiente opción para habil                                                                                                    |
| Habilitar firewall distrib |                                  | c de la constante de la constante de |

Para poder hacer uso de tu firewall distribuido es importante que actives su funcionalidad, recuerda que esta y todas las funcionalidades avanzadas de red pueden generar cargos adicionales en tu factura si estás haciendo uso de esta.

# C) ACCEDE A DOCUMENTACIÓN DE AYUDA DE TU SERVICIO

Desde tu portal web, puedes acceder a la documentación de usuario de vCloud Director publicada en el portal de VMWare.

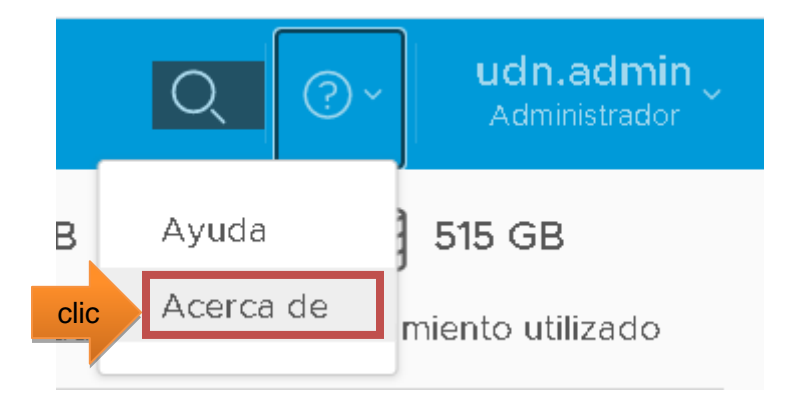

Al dar clic en la opción de "Acerca de", el servicio te proporciona acceso a la guía completa de usuario de VCloudDirector donde podrás consultar a mayor detalle cómo funciona el servicio.

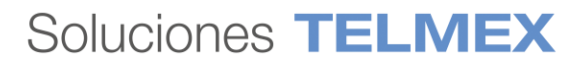

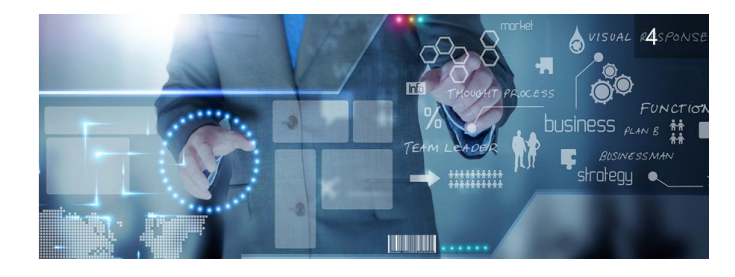

| VMWare Docs                                                                     | Q Buscar información de producto de VMware                                                                                                    | ES Páginas de VMware                                      | e MyLibrary Iniciar sesión      |  |  |  |
|---------------------------------------------------------------------------------|----------------------------------------------------------------------------------------------------|-----------------------------------------------------------|---------------------------------|--|--|--|
| VMware Cloud Director                                                           |                                                                                                    |                                                           | Documentación de producto       |  |  |  |
| 🖹 Expandir todo 🖄 📋                                                             | vCloud Director Tenant Portal Guide                                                                                                    |                                                           | VMware Cloud Director 9.7 👻     |  |  |  |
| □ ∽ vCloud Director Tenant Portal Guide                                         | iiii Última actualización 31/05/2019 🔥 0                                                                                                    |                                                           | in ≽ în                         |  |  |  |
| Getting Started with the vCloud Director<br>Tenant Portal                       | + Añadir A MyLibrary                                                                                                    |                                                           |                                 |  |  |  |
| > Working with Virtual Machines                                                 | The VMware vCloud Director Tenant Portal Guide provides information about how to use the VMware vCloud Director tenant portal. In this release, you use the tenant portal to                                                                                                    |                                                           |                                 |  |  |  |
| > Working with vApps                                                            | administrate your organization, create and configure virtual machines, VApps, and networks within VApps. You can also configure advanced networking capabilities t<br>by VMware NSX <sup>®</sup> for vSphere <sup>®</sup> within a vCloud Director environment. With the vCloud Director tenant portal, you can also create and manage catalogs, vApp and V<br>and create and manage cross-virtual data center networks. |                                                           |                                 |  |  |  |
| > Managing Organization VDC Networks                                            |                                                                                                    |                                                           |                                 |  |  |  |
| Managing Cross-Virtual Data Center<br>Networking                                | Intended Audience                                                                                                    |                                                           |                                 |  |  |  |
| Advanced Networking Capabilities for vCloud<br>Director Tenants                 | This guide is intended for anyone who wants to use the capabilities of the vCloud Director the tenant portal. The information is written primarily for organization administrators who use the tenant portal to administer their organization, manage virtual machines, vApps, networks, and so on.                                                                                                    |                                                           |                                 |  |  |  |
| Using Independent Disks and Reviewing<br>Storage Policies                       | Related Documentation                                                                                                    | unilable to an exception administrator using the unilaud  | Director Web concels instand of |  |  |  |
| Reviewing Virtual Data Center Properties                                        | see the VCola Director Vers Source for information about the reatures and capabilities available to an organization administrator using the VCola Director twee console<br>the VCloud Director transportal.                                                                                                    |                                                           |                                 |  |  |  |
| > Working with SDDCs and SDDC Proxies                                           | VMware Technical Publications Glossary                                                                                                    |                                                           |                                 |  |  |  |
| Working with vApp Templates                                                     | VMware Technical Publications provides a clossary of terms that might be unfamiliar to vo                                                                                                    | w. For definitions of terms as they are used in VMware te | chnical documentation, go to    |  |  |  |
| > Working with Media Files                                                      | http://www.mware.com/support/pubs.                                                                                                    |                                                           |                                 |  |  |  |
| > Working with Catalogs                                                         |                                                                                                    |                                                           | Página siguiente :              |  |  |  |
| <ul> <li>Working with Organization Virtual Data Center<br/>Templates</li> </ul> | Contenido recomendado                                                                                                    | Comentarios                                               | ?                               |  |  |  |
| > Managing Users, Groups and Roles                                              | About the vCloud Director Service Provider Admin Portal                                                                                                    | te ha resultado útil esta inforrية                        | mación?                         |  |  |  |
| Enable Your Organization to Use a SAML Identity<br>Provider                     | Understanding VMware vCloud Director<br>vCloud Director User's Guide                                                                                                    | CIII SI P NO                                              |                                 |  |  |  |

**Nota:** Recuerda que el servicio se cobra por hora de utilización de los recursos y el número de horas en el mes puede variar afectando el monto a pagar de tu facturación mensual.

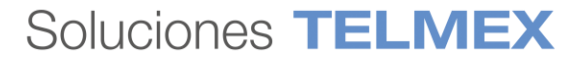